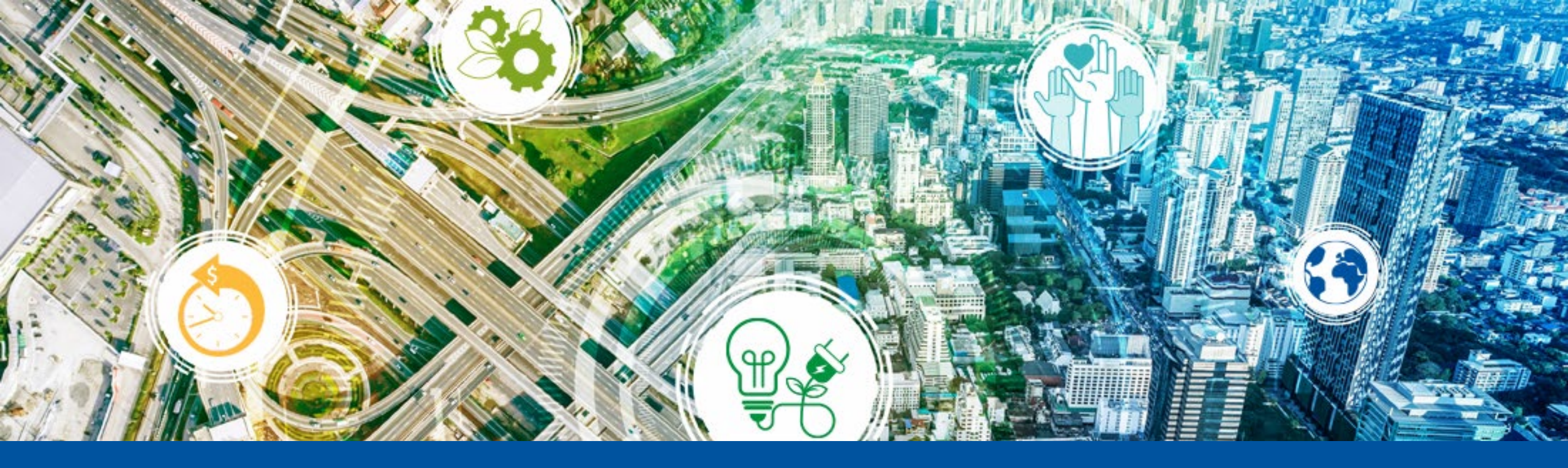

# **Cooper Standard – Europe TMS**

Carrier Training Overview

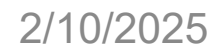

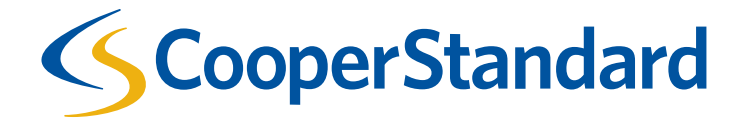

## Agenda

- Purpose
- Process
- Process Steps

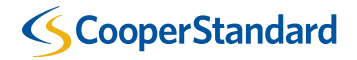

# **Transportation Management System**

Purpose

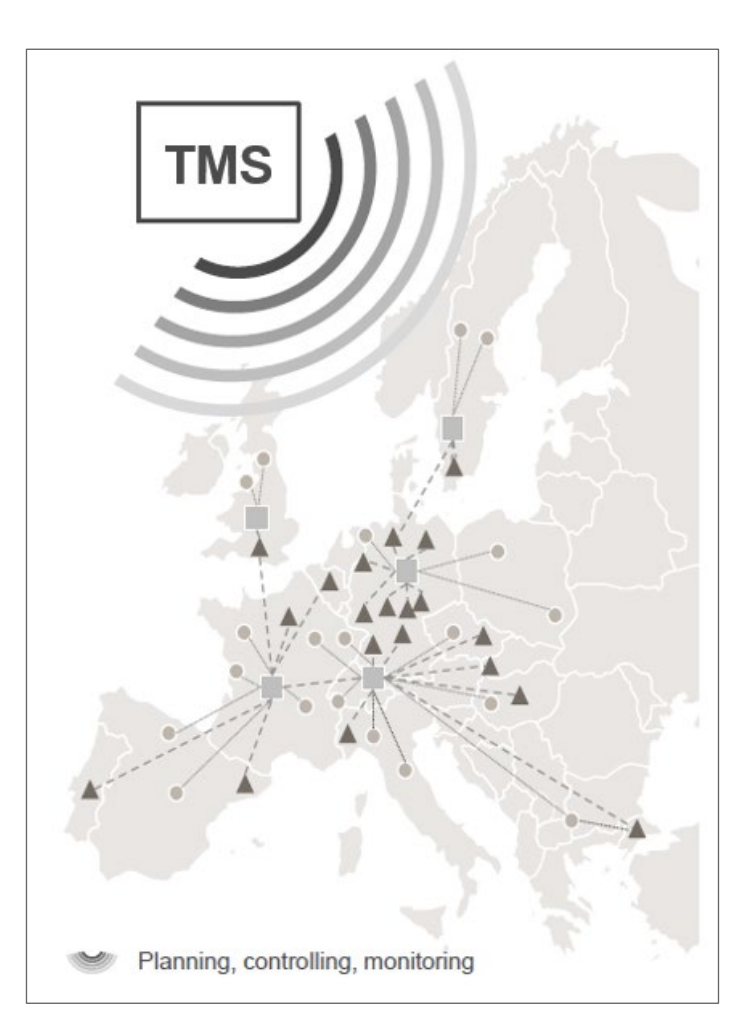

#### **1. Cost reduction**

Reduction of transportation costs by identifying network optimization opportunities

#### 2. Efficiency

Enabling plant operation efficiencies by achieving high transparency and operational KPI tracking

#### 3. Transparency

Improving cost control and utilizing data analytics to support cost optimization & effective RFQs

#### 4. Standardization

Harmonization of order to pay processes for all stakeholders

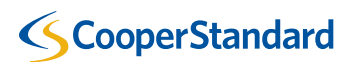

| CSA SAP                  |  |
|--------------------------|--|
| Alpega TMS               |  |
| Carrier (e.g. CEVA, XPO) |  |

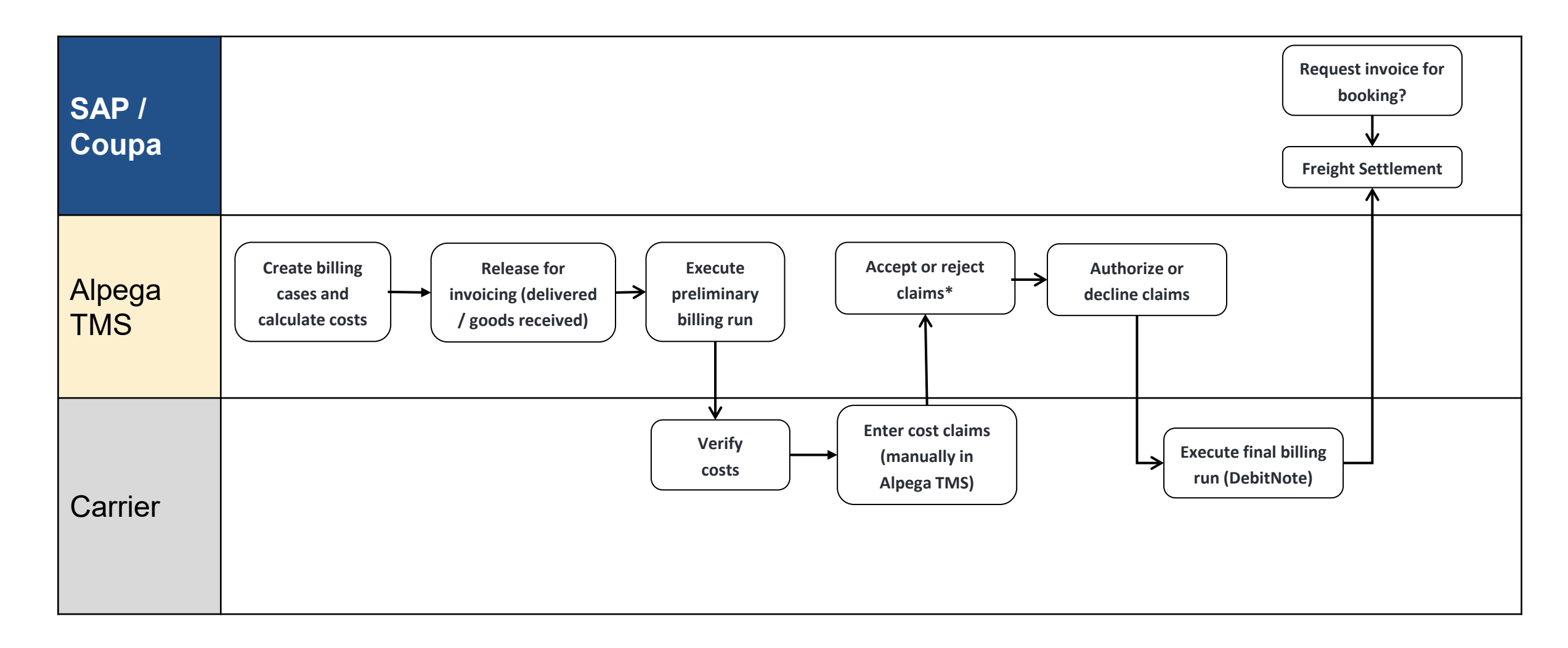

# Preliminary Billing Run

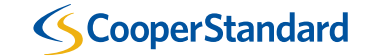

preliminary billing run (1/5)

|                                                        |                    |                 |                                       | inet 🖉                   |
|--------------------------------------------------------|--------------------|-----------------|---------------------------------------|--------------------------|
| Username:                                              |                    | 🕞 Schedul       | ing 🗮 Loading list / EDI 🔞 F          | reightcosts X Menu∨      |
| Client:                                                | ν ρ <u>mm sign</u> | e theoring tool |                                       | > Administration         |
| Preliminary billing run                                |                    |                 |                                       | > Data upload/download   |
| Client *                                               | 1999 Supposed      | •               | Billing run                           | Freightcost management   |
| To processing date *<br>In status clearable for (days) |                    |                 | Checklist                             | Agreement administration |
| Invoicing party group<br>Invoicing party               | 108.3 spectral tre | <u>▼</u>        | Clientattribute administration        | O Settings               |
|                                                        |                    |                 | Define billing procedure              | မ Logout                 |
|                                                        |                    | Ŧ               | Preliminary billing run               |                          |
| Invoice recipient group<br>Invoice recipient           | the Drift Invented | ▼<br>_          | Release billing cases for billing run |                          |
|                                                        |                    |                 | Reprice billingcases                  |                          |
|                                                        |                    | Ŧ               | View document                         |                          |
| Billing case                                           |                    | •               |                                       |                          |
| Currency Include order numbers Exclude order numbers   |                    | _               |                                       |                          |
| Load number                                            |                    |                 |                                       |                          |
| TO service                                             |                    |                 |                                       |                          |
| Transport mode                                         |                    |                 |                                       |                          |

A preview on the credit notes (or invoices) which would be created with the next final billing run can be generated with the function preliminary billing run.

- Open the menu
- Click on the sub-menu "Freightcost management"
- Click on "Preliminary billing run"

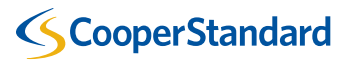

#### preliminary billing run (2/5)

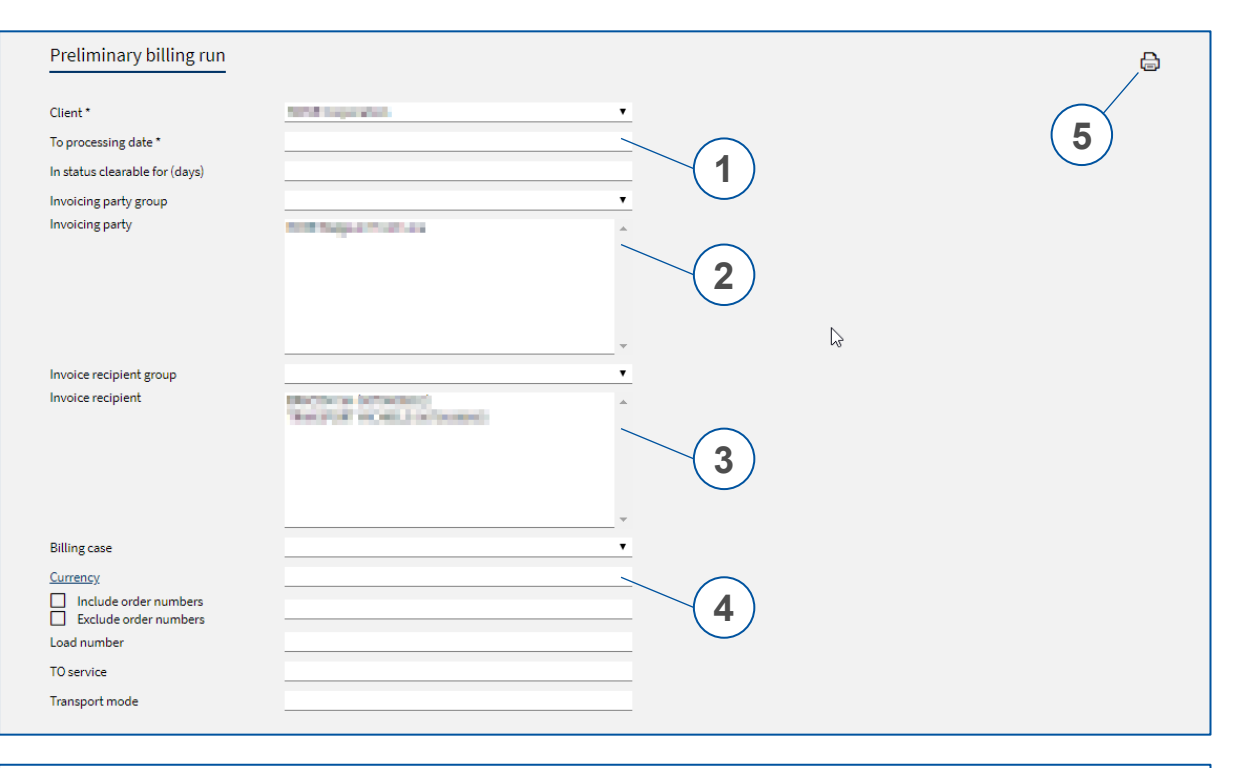

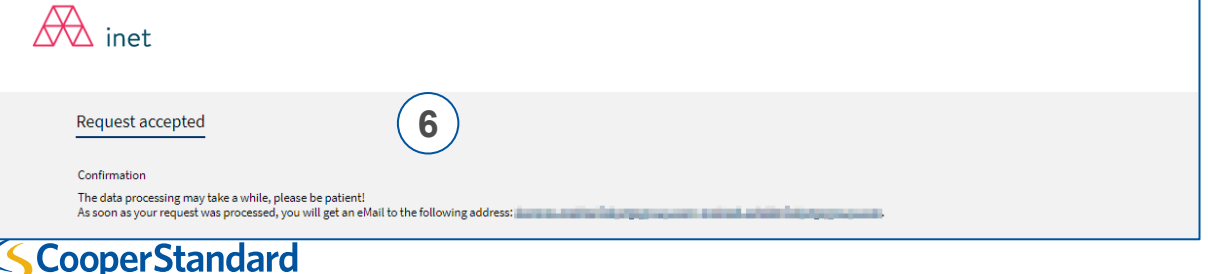

To start a preliminary billing run manually, the following steps have to be done:

- 1. Enter the processing date to: Only clearable costs of billing cases with a processing date before the entered date are considered in this run.
- 2. Choose the steering partner(s) ("invoicing party").
- 3. Choose the billing partner(s) ("invoice recipient").
- 4. Optional: Enter the ISO currency code. The billing run will create a bill for that currency and therefore only costs in the entered currency are considered.
- 5. Start the preliminary billing run by clicking on the button
- 6. It will be processed in the background and the user will be notified by email on completion you can close this window.

7

preliminary billing run (3/5)

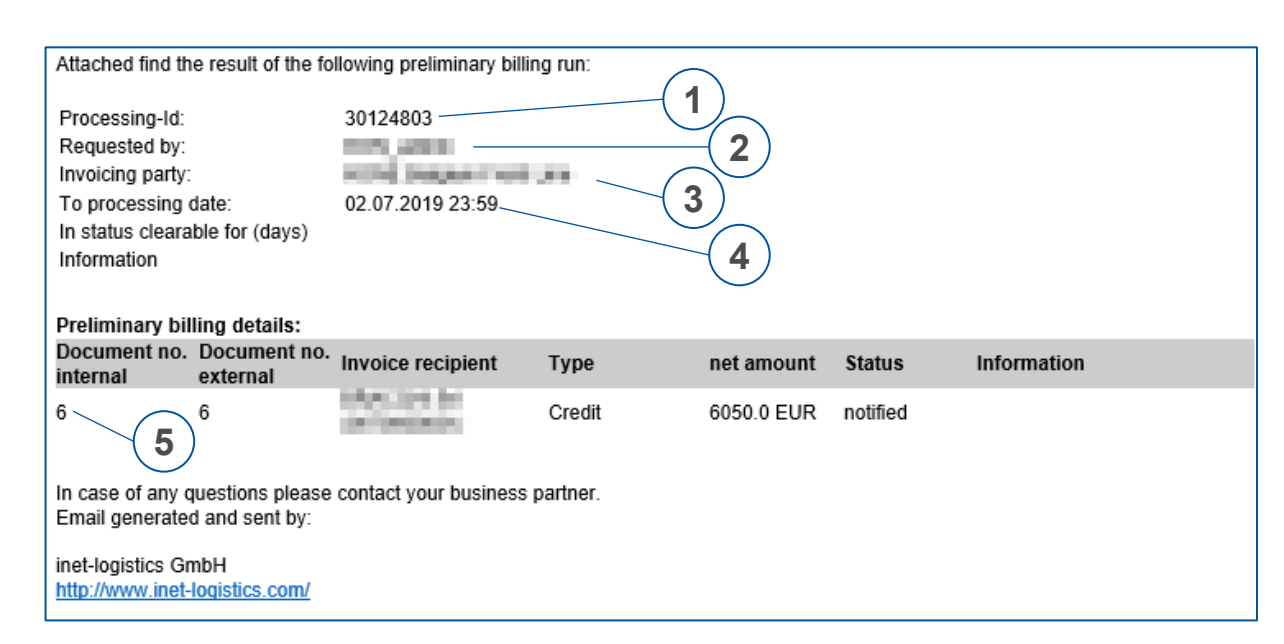

Information provided in the email notification when document is ready:

- 1. Processing ID internal reference for debugging purposes
- 2. Requested by user who requested the preliminary billing run
- Invoicing party steering partner that was specified when requesting the preliminary billing run
- To processing date only clearable billing cases with a processing date before this date were considered
- Document no. internal internal document number that is needed to access the document in the system

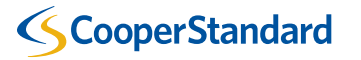

#### preliminary billing run (4/5)

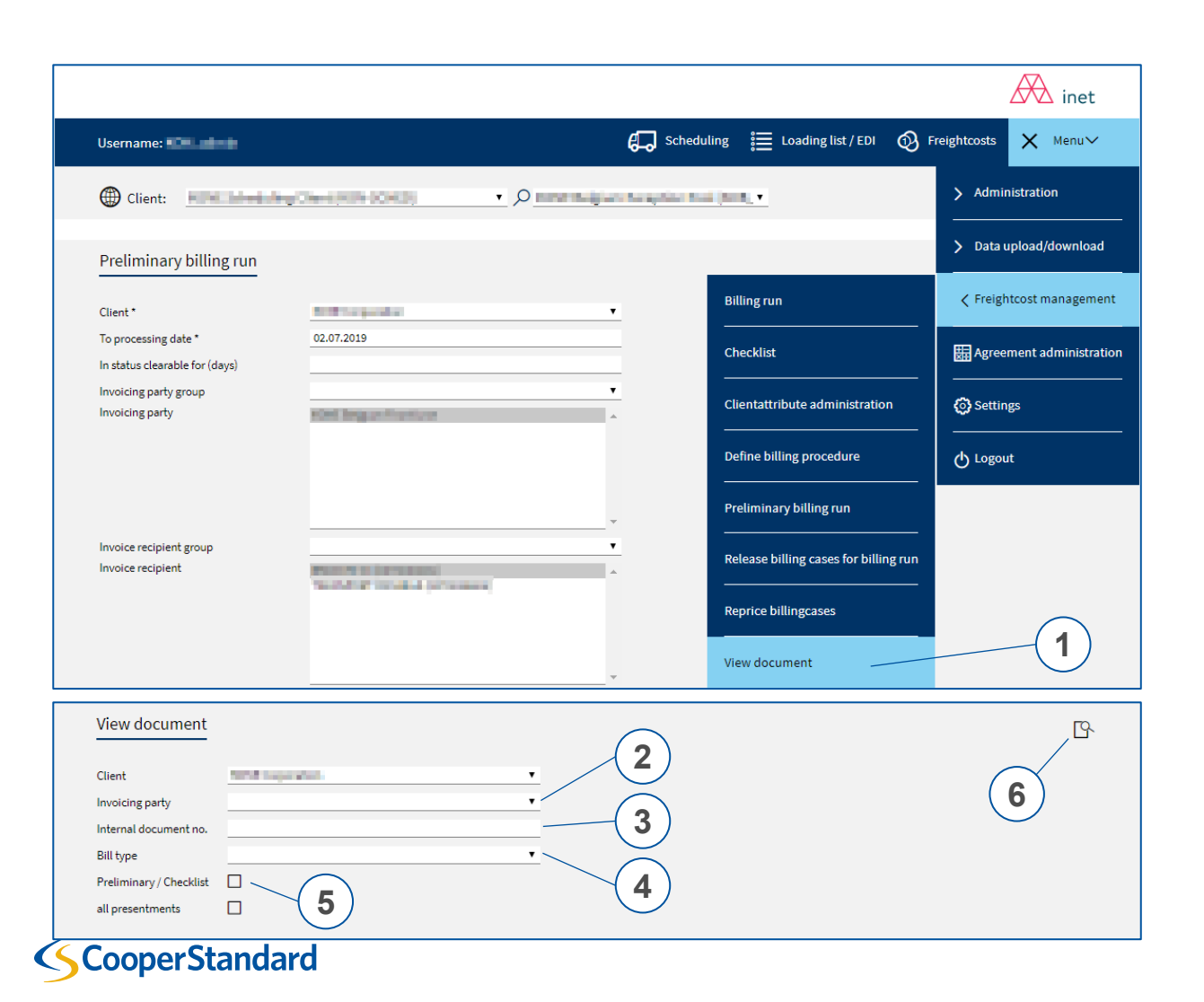

Credit notes (or invoices) can be viewed and downloaded with the view document function:

- 1. Open the menu, click on the sub-menu "Freight cost management" and click on "View document".
- 2. Select the invoicing party
- 3. Enter the internal document number (stated to in the mail you received)
- 4. Select the type of the bill
- 5. Activate the preliminary checkbox
- 6. Click the button to open the document

Note: All created bills are also available in the overview of bills (see slide 38), where the default presentment (PDF invoice document) can be opened as well.

preliminary billing run (5/5)

|            |                         | 1000         | All and a second second | 1.0                                                                                                    |                                                |                   | Pag |
|------------|-------------------------|--------------|-------------------------|----------------------------------------------------------------------------------------------------|------------------------------------------------|-------------------|-----|
|            |                         |              |                         |                                                                                                    | Document                                       | 6                 |     |
| Prelimina  | ary clearing            | detail       |                         |                                                                                                    | Document date:                                 | 02 07 2019        |     |
|            | , ,                     | ·            |                         |                                                                                                    | Orders by:                                     | 02.07.2019        |     |
|            |                         |              |                         |                                                                                                    | Orders by:                                     | 02.07.2019<br>TCD |     |
|            |                         |              |                         |                                                                                                    | Document No. internal                          | 6                 |     |
| References | Date / Order nu         | umber / Deta | ils                     |                                                                                                    | Calculation                                    | -                 |     |
|            | 13.03.2019 10           | 0000015      |                         | 6.836LM 9.552N                                                                                                  | 13 Freight charges Spot prices / tender prices | 500,00            | 0,0 |
| 0350340663 | DAP Bruxelles           |              |                         |                                                                                                    | Total                                          | 500,00            |     |
| 71059295   | PE 2225 Hulchou         |              | PE 1210                 | Saint Jossa ton Noodo                                                                                           |                                                |                   |     |
| 2000006    | 1 PC                    | 774,00 kg    | 300029034               | Sameosseren-Noode                                                                                               |                                                |                   |     |
| FTL        | 1 PC                    | 185,00 kg    | 11246937                | and the second                                                                                                  |                                                |                   |     |
|            | 1 PC                    | 143,00 kg    | 11717803                | Se Lines                                                                                                    |                                                |                   |     |
|            | 1 PC                    | 334,00 kg    | 71010072                | A REAL PROPERTY.                                                                                                |                                                |                   |     |
|            | 1 PC                    | 45,00 kg     | 71011732                |                                                                                                    |                                                |                   |     |
|            | 1 PC                    | 231,00 kg    | 9008029159              |                                                                                                    |                                                |                   |     |
|            | 1 PC                    | 137,00 kg    | 9008030189              | 100                                                                                                    |                                                |                   |     |
|            | 1 PC                    | 302,00 kg    | 9008030295              | CONTRACTOR OF A                                                                                                 |                                                |                   |     |
|            | 1 PC                    | 424,00 kg    | 9008031724              |                                                                                                    |                                                |                   |     |
|            | 13.03.2019 10           | 0000044      |                         | 1.699LM 9.552N                                                                                                  | 3 Freight charges Spot prices / tender prices  | 500,00            | 0,0 |
| 0350340663 | DAP Bruxelles           |              |                         |                                                                                                    | Total                                          | 500,00            |     |
| 71059295   |                         |              |                         |                                                                                                    |                                                |                   |     |
| 2000034    | NL-3903 LX Veer<br>1 PC | 231,00 kg    | BE-2235                 | Huishout                                                                                                    |                                                |                   |     |
| FTL        | 1 PC                    | 185,00 kg    |                         | Sec. and                                                                                                    |                                                |                   |     |
|            | 1 PC                    | 143,00 kg    |                         |                                                                                                    |                                                |                   |     |
|            | 1 PC                    | 374,00 kg    |                         |                                                                                                    |                                                |                   |     |
|            | 1 PC                    | 302,00 kg    |                         | CONTRACTOR DOLLARS                                                                                              |                                                |                   |     |
|            | 1 PC                    | 774,00 kg    |                         |                                                                                                    |                                                |                   |     |
|            | 1 PC                    | 424,00 kg    |                         |                                                                                                    |                                                |                   |     |
|            | 1 PC                    | 137,00 kg    |                         | the second second second second second second second second second second second second second second second se |                                                |                   |     |

**ScooperStandard** 

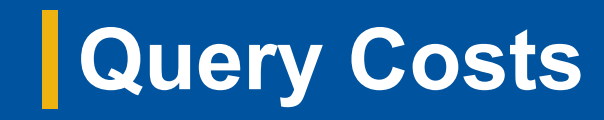

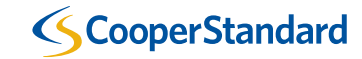

Query Freight costs and add additional costs (1/4)

| Billing case fields    |                  |     |            |          |                       |                                                                                                    |   |
|------------------------|------------------|-----|------------|----------|-----------------------|----------------------------------------------------------------------------------------------------|---|
| Steering partner group |                  |     |            | •        | Billing partner group |                                                                                                    | • |
|                        | special sectors. | 999 |            | *        |                       | And a second second second                                                                                                    | - |
| Steering partner       |                  |     |            |          | Billing partner       | the supervised internet water and                                                                                                    |   |
|                        |                  |     |            | -        |                       | and the second second | - |
| Order no.              |                  |     |            |          | Reference no.         |                                                                                                    | _ |
| Processing date        | 30.05.2019       | to: | 30.06.2019 |          | Billing method        |                                                                                                    | • |
| Tour no.               |                  |     |            |          | Canceled sign         | only not canceled                                                                                                    | • |
| Land averbas           |                  |     |            | +        | TO service            |                                                                                                    |   |
| coad number            |                  |     |            |          | TO SERVICE            | CER                                                                                                    |   |
|                        |                  |     |            |          | or                    | Road Freight                                                                                                    |   |
|                        | AIR /            |     |            |          |                       |                                                                                                    | - |
| Transport mode         | FCL /            |     |            |          | Billing case group    |                                                                                                    | • |
|                        | FTL/             |     |            | <b>•</b> |                       |                                                                                                    |   |
| or                     |                  |     |            | +        | Billing case          | Hub-Out /                                                                                                    | ^ |
|                        |                  |     |            |          |                       | TSP / I                                                                                                    | - |
| ornone                 |                  |     |            |          | Mark                  |                                                                                                    |   |
| ETD                    |                  | to: |            |          | 11000                 |                                                                                                    |   |
| ETA                    |                  | to: |            |          | Locked sign           |                                                                                                    | ٠ |
|                        |                  |     |            |          |                       | in process                                                                                                    | - |
| TO service level       |                  |     |            | - T      | Billing case state    | released<br>attached                                                                                                    | - |
|                        | Special Cargo    |     |            |          |                       |                                                                                                    | _ |
| or                     | Standard         |     |            | -        |                       |                                                                                                    |   |
|                        |                  |     |            |          |                       |                                                                                                    |   |
| Address fields         |                  |     |            |          |                       |                                                                                                    |   |
| Consignor ID*          |                  |     |            |          | Consignee ID*         |                                                                                                    |   |
| Consignor nome*        |                  |     |            |          | Consignee to          |                                                                                                    |   |
| Consignor name         |                  |     |            | _        | Consignee name        |                                                                                                    |   |
| Country                |                  |     |            | _        | Country               |                                                                                                    |   |
| Zip / City             |                  |     |            |          | Zip / City            | · ·                                                                                                    |   |
| Rating unit fields     |                  |     |            |          |                       |                                                                                                    |   |
| Rating unit no.        |                  |     |            |          |                       |                                                                                                    |   |
|                        |                  |     |            |          |                       |                                                                                                    |   |
| Cost fields            |                  |     |            |          |                       |                                                                                                    |   |
| Document no. internal  |                  |     |            |          | Cost type             |                                                                                                    | • |
|                        |                  |     |            |          |                       |                                                                                                    | _ |

To view cost for the shipments and transports, the user must have appropriate rights to use the FM functions:

- 1. Open selection of billing cases.
- 2. Enter the appropriate filter criteria to search for the relevant shipments and transports.
- 3. Execute selection of billing cases

12

Query Freight costs and add additional costs (2/4)

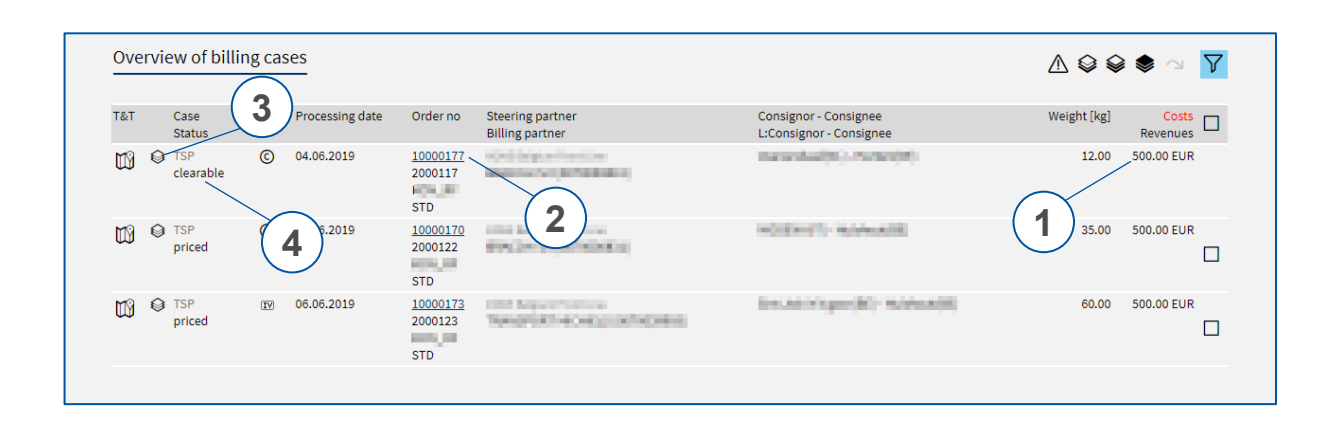

# Result of the selection are shown in the overview of billing cases:

- 1. Total calculated and accepted costs are shown for each billing case.
- Open cost details for a single billing case by clicking on the hyperlinked order number → see next slide (3/4)
- Alternatively, open the rating unit detail, depending on the actual case
   → see slide after next slide (4/4)
- 4. Billing case status

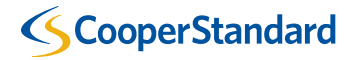

Query Freight costs and add additional costs (3/4)

| Cost detail                                                                      |                                         |               |                                                       |                                |                   | / 🗅 🗞                                         | X > r & & @                                  | 0           |
|----------------------------------------------------------------------------------|-----------------------------------------|---------------|-------------------------------------------------------|--------------------------------|-------------------|-----------------------------------------------|----------------------------------------------|-------------|
| Status: clearab                                                                  | le Version: 1 Error code:               |               |                                                       |                                |                   |                                               |                                              |             |
|                                                                                  |                                         |               |                                                       |                                |                   |                                               |                                              |             |
| Processing type<br>Freight type<br>Order no                                      | Leg<br>IN<br><u>10000177</u><br>2000117 | S<br>B<br>B   | iteering partner<br>Billing case<br>Billing partner   | TSP                            | (<br> <br>        | Drigin<br>Incoterm<br>Sub freighter           | LSModuleD<br>EXW                             |             |
| Reference no.<br>Processing date<br>All in<br>All in rate                        | STD<br>04.06.2019                       | + в<br>с<br>s | Billing method<br>Contact<br>Service<br>Service level | Credit<br>Road                 |                   | Loading space<br>/olume<br>Neight<br>Distance | 0.038 LM<br>0.027 m <sup>3</sup><br>12.00 kg |             |
|                                                                                  |                                         |               |                                                       |                                |                   |                                               |                                              |             |
| Costs / Complair<br>T&T Cost type<br>Text<br>Rate<br>D O Freightch<br>Spot price | arges<br>us / tender prices             | 2a            | Am<br>2b<br>500.00<br>EUR<br>2C                       | eunt Vat St<br>EUR 0.0 % clear | Dat<br>Table 04,0 | te Document<br>Document                       | no. internal<br>no. external                 | +<br>><br>0 |
| Consignor                                                                        | Recipient                               |               |                                                       |                                |                   |                                               |                                              |             |
|                                                                                  |                                         |               |                                                       |                                |                   |                                               |                                              |             |
| Customer ID                                                                      |                                         |               |                                                       | Contact pers                   | son               |                                               |                                              |             |
| Company*                                                                         | THE REPORT OF                           |               |                                                       | Phone                          |                   |                                               |                                              |             |
|                                                                                  | Supplier                                |               |                                                       | Fax                            |                   |                                               |                                              |             |
| Loading / unloading<br>place                                                     |                                         |               |                                                       | eMail                          |                   | dontsend@alpegagr                             | oup.com                                      |             |
| Street*                                                                          | Annual sectors                          |               |                                                       |                                |                   |                                               |                                              |             |
| <u>Country</u> / ZIP / City*                                                     | NL 3903 LX Vee                          | nendaal       | Q                                                     | State/Provin                   | ice               |                                               |                                              | T           |

An additional cost claim has to be added on the cost detail page if it does affect only a single TO of the whole rating unit, e.g. for a milk run one supplier did cause a waiting time:

- 1. Verify calculated transport costs.
- 2. Additional costs have to be entered in this empty input field:
- a) Select the appropriate cost type from the list box.
- b) Enter the amount and currency of the additional costs.
- c) Enter a qualified explanation / reason for the additional costs.
- If another additional cost has to be entered, new lines have to be added by pressing the + button.
- 4. Save the entered cost information by pressing the  $\blacksquare$  button.

Query Freight costs and add additional costs (4/4)

| Rating       | unit              |        |                 |                     |                                     |            |                                                  | Q. =                       | a ≥ r ⊗, (               | C Ø 1             | 8        |
|--------------|-------------------|--------|-----------------|---------------------|-------------------------------------|------------|--------------------------------------------------|----------------------------|--------------------------|-------------------|----------|
| 0            |                   | Statu  | is: price split |                     |                                     |            |                                                  |                            |                          |                   |          |
| Daking uni   |                   |        | 2250109         |                     | Processing data                     | 05 05 2010 |                                                  | Casta                      |                          | 500.00            |          |
| Candaa       | cho               | 10     |                 |                     | Trocessing date                     | 00.00.2015 |                                                  | Weight                     |                          | 300.00            |          |
| Service      |                   | R      | oad             |                     | Transport means no                  |            |                                                  | weight                     |                          | 35.0              | iu kg    |
| Product      |                   |        |                 |                     | Distance                            |            |                                                  | volume                     |                          | 0.03              | 6 m²     |
| Tournumb     | ber               |        |                 |                     |                                     |            |                                                  | Loading space              |                          | C                 | .025     |
|              |                   |        |                 |                     |                                     |            |                                                  |                            |                          |                   |          |
| Costs /      | Complai           | ints   |                 |                     |                                     |            |                                                  |                            |                          |                   |          |
|              |                   |        |                 |                     |                                     |            | $\sim$                                           |                            |                          |                   |          |
| T&T          | Cost type<br>Text | 2      |                 | $\frown$            | Amoun                               | t          | Vat Sta                                          | Document no<br>Document no | . internal<br>. external | /                 | -        |
| MO           | Rate<br>Freight c | harges |                 | -(2a)               | (2b) 500.00 FU                      |            | price split 06.06                                | 2019                       |                          | / / ?             | ~        |
| $\mathbb{W}$ | Spot pric         | es/ten | nder prices     |                     |                                     | •          | price spire to the                               |                            |                          |                   | <u> </u> |
|              |                   |        |                 |                     | /                                   |            |                                                  |                            |                          | 3) '              | U        |
|              | _                 |        |                 | •                   |                                     |            | v                                                |                            |                          |                   |          |
|              |                   |        |                 |                     | (2c)                                |            |                                                  |                            |                          |                   |          |
|              |                   |        |                 |                     |                                     |            |                                                  |                            |                          |                   |          |
|              |                   |        |                 |                     |                                     |            |                                                  |                            |                          |                   |          |
| Cost su      | ms                |        |                 |                     |                                     |            |                                                  |                            |                          |                   |          |
|              |                   |        |                 |                     |                                     |            |                                                  |                            |                          |                   |          |
| Cost type    |                   |        |                 |                     |                                     |            |                                                  |                            | Amount                   |                   | Vat      |
| Freight ch   | arges             |        |                 |                     |                                     |            |                                                  | 500                        | 0.00 EUR                 | 0.                | 0 %      |
| -            | Ũ                 |        |                 |                     |                                     |            |                                                  |                            |                          |                   |          |
|              |                   |        |                 |                     |                                     |            |                                                  |                            |                          |                   |          |
| Consign      | nments            |        |                 |                     |                                     |            |                                                  |                            |                          |                   |          |
|              |                   |        |                 |                     |                                     |            |                                                  |                            |                          |                   |          |
| T&T C        | ase<br>tatus      | Info   | Processing date | Order no            | Steering partner<br>Billing partner |            | Consignor - Consignee<br>L:Consignor - Consignee |                            | Weight [kg]              | Costs<br>Revenues |          |
|              | SP                | ©      | 06.06.2019      | 10000170<br>2000122 | and the second                      |            | NOTION COMPANY                                   |                            | 35.00                    | 500.00 EUR        |          |
| p            | ncea              |        |                 | 2000122             |                                     |            |                                                  |                            |                          |                   |          |
|              |                   |        |                 | 510                 |                                     |            |                                                  |                            |                          |                   |          |

An additional cost claim has to be added on rating unit level if it affects the whole rating unit (a whole truck), e.g. an additional driver is required for a full truck:

- 1. Verify calculated transport costs.
- 2. Additional costs have to be entered in this empty input field:
- 1. Select the appropriate cost type from the list box.
- 2. Enter the amount and currency of the additional costs.
- 3. Enter a qualified explanation / reason for the additional costs.
- If another additional cost has to be entered, new lines have to be added by pressing the + button.
- 4. Save the entered cost information by pressing the  $\square$  button.

# Accept/Decline additional costs

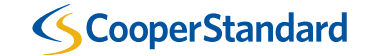

Accept or decline additional costs (1/3)

| Selection of billing                                                                                                    | glases                |                                       |                       | ୰∐ ∕∕∆♀♀♥                                                                                                    |     |
|----------------------------------------------------------------------------------------------------|-----------------------|---------------------------------------|-----------------------|----------------------------------------------------------------------------------------------------|-----|
| Billing case fields                                                                                                    |                       |                                       |                       |                                                                                                    |     |
| Steering partner group                                                                                                    |                       | •                                     | Billing partner group |                                                                                                    | •   |
|                                                                                                    | station and a station |                                       |                       | and a second second second                                                                                      | -   |
| Steering partner                                                                                                    |                       |                                       | Billing partner       | The second second second second second second second second second second second second second second second se |     |
|                                                                                                    |                       |                                       |                       | the second branches, but a present                                                                              |     |
| Order po                                                                                                    |                       | *                                     | Peference no          | N. Spiller Branch, Streetware                                                                                   | _ * |
| Discourse data                                                                                                    | 20.05.0010            | 20.00.0010                            | Dillion mathed        |                                                                                                    |     |
| -                                                                                                    | 30.03.2015 10.        | 50.06.2015                            | Billing metrida       |                                                                                                    |     |
| Tour no.                                                                                                    |                       |                                       | Canceled sign         | only not canceled                                                                                               |     |
| Load number                                                                                                    |                       | +                                     | TO service            |                                                                                                    | +   |
|                                                                                                    |                       |                                       | or                    | CEP<br>Road Freight                                                                                             | ^   |
|                                                                                                    |                       |                                       | 0.                    |                                                                                                    | -   |
|                                                                                                    | AIR/                  |                                       | Dilli                 |                                                                                                    |     |
| Transport mode                                                                                                    | FTL/                  | -                                     | Billing case group    |                                                                                                    |     |
|                                                                                                    |                       |                                       |                       | Hub-In /                                                                                                    | -   |
| or                                                                                                    |                       | +                                     | Billing case          | TSP/I                                                                                                    | -   |
| ornone                                                                                                    |                       |                                       |                       |                                                                                                    |     |
| ETD                                                                                                    | to:                   |                                       | Mark                  |                                                                                                    |     |
| ETA                                                                                                    | ta:                   |                                       | Locked size           |                                                                                                    |     |
|                                                                                                    | 10.                   |                                       | Locked sign           | in process                                                                                                    |     |
| TO service level                                                                                                    |                       | +                                     | Billing case state    | released                                                                                                    |     |
|                                                                                                    | Security Course       |                                       |                       | attached                                                                                                    | - * |
| or                                                                                                    | Standard              | *                                     |                       |                                                                                                    |     |
|                                                                                                    |                       | · · · · · · · · · · · · · · · · · · · |                       |                                                                                                    |     |
|                                                                                                    |                       |                                       |                       |                                                                                                    |     |
| Address fields                                                                                                    |                       |                                       |                       |                                                                                                    |     |
| Consignor ID*                                                                                                    |                       |                                       | Consignee ID*         |                                                                                                    |     |
| Consignor name*                                                                                                    |                       |                                       | Consignee name*       |                                                                                                    |     |
| Country                                                                                                    |                       |                                       | Country               |                                                                                                    |     |
| Zip / City                                                                                                    |                       |                                       | Zip / City            |                                                                                                    |     |
|                                                                                                    |                       |                                       |                       |                                                                                                    |     |
| Rating unit fields                                                                                                    |                       |                                       |                       |                                                                                                    |     |
| Rating unit no.                                                                                                    |                       |                                       |                       |                                                                                                    |     |
| and the second second sec |                       |                                       |                       |                                                                                                    |     |
| Cost fields                                                                                                    |                       |                                       |                       |                                                                                                    |     |
| Document no. internal                                                                                                    |                       |                                       | Cost type             |                                                                                                    | •   |
| Desument no external                                                                                                    |                       |                                       | Contrato              |                                                                                                    |     |
| o ocomentino, externat                                                                                                    |                       |                                       | Cost state            |                                                                                                    |     |

To view all open claimed costs, the user must have appropriate rights to use the FM functions:

- 1. Open selection of billing cases.
- Search for all billing cases for the entered criteria with open claims by pressing the Solution.

Note: It is also possible to further refine the search by entering additional search criteria. By using the default filter criteria as shown here, the system will display all billing cases with open claims for all steering and billing partners which the current user has access to if the processing date of the billing case is within the last 31 days.

17

Accept or decline additional costs (2/3)

| Over | rview of billi | ng cas | ses                    |                            |                                     |                                                           | ∆ © €       | • 🗢 🖄             |
|------|----------------|--------|------------------------|----------------------------|-------------------------------------|-----------------------------------------------------------|-------------|-------------------|
| T&T  | Case<br>Status | Info   | 1 ) <sup>ng date</sup> | Order no                   | Steering partner<br>Billing partner | Consignor - Consignee<br>L:Consignor - Consignee          | Weight [kg] | Costs<br>Revenues |
| C)   | Clearable      | ©<br>Ø | 04.06.2019             | 10000177<br>2000117<br>STD | 3                                   | Veenendaal(NL) - Herten(DE)                               | 12.00       | 500.00 EUR        |
| Ŵ    | TSP priced     | ©      | 06.06.28               | 10000170<br>2000122<br>STD |                                     | MODENA(IT) - Hulshout(BE)                                 | 35.00       | 500.00 EUR        |
| Ŵ    | TSP<br>priced  | IV     | 06.06.2019             | 10000173<br>2000123<br>STD | Same and second                     | Sint Job in't goor(BE) - Hulshout(BE)                     | 60.00       | 500.00 EUR        |
| Ŵ    | TSP<br>priced  | ©      | 01.07.2019             | 10000219<br>2000141<br>STD | No. of Concession, Name             | Herten(DE) - Hulshout(BE)<br>L:Herten(DE) - Rixensart(BE) | 33.00       | 500.00 EUR        |
|      |                |        |                        |                            |                                     |                                                           |             |                   |

# All billing cases with open claimed costs are shown in the overview of billing cases:

- Costs claimed on rating unit level (therefore affecting all billing cases of this rating unit) are indicated with the rating unit button .
   The rating unit detail will be opened by clicking on the rating unit button.
- Costs claimed on billing case level (therefore not affecting other billing cases of the same rating unit) use the normal rating unit button so but are marked with the sindicator in the column "info".
- 3. The cost detail page for the billing case will be opened by clicking on the order number of the billing case.

Note: It is also possible to further refine the search by entering additional search criteria. By using the default filter criteria as shown here, the system will display all billing cases with open claims for all steering and billing partners which the current user has access to if the processing date of the billing case is within the last 31 days.

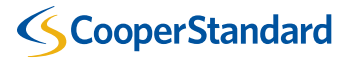

Accept or decline additional costs (3/3)

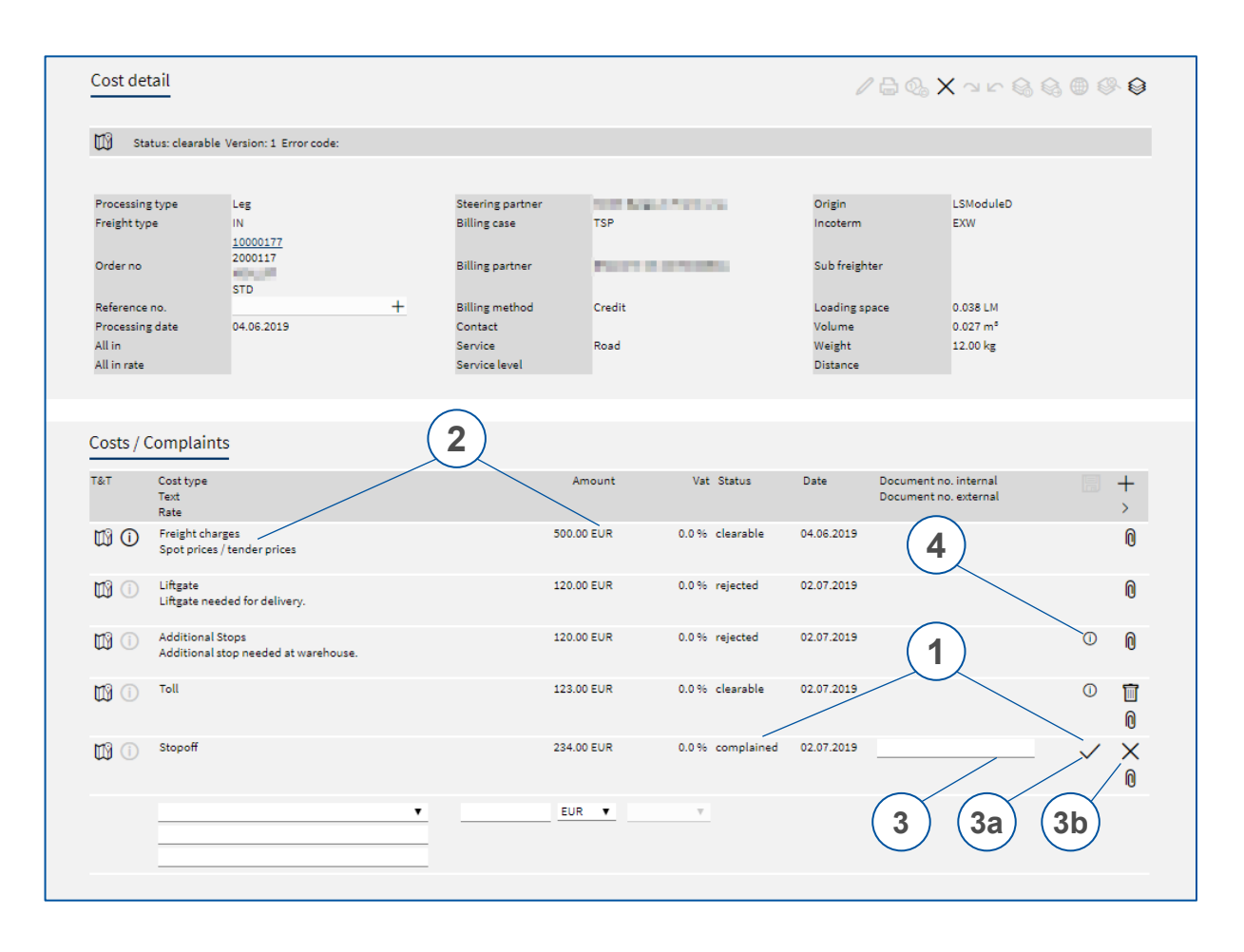

#### Claimed costs have to be accepted or declined by an authorized user of the steering partner:

- 1. Open claims can easily be identified by the status "complained" for the cost line and by the additional buttons on the right side.
- 2. Amount and currency of the claimed costs, information on cost type and additional explanation text as entered by the carrier.
- 3. Enter a reason for your decision into the text box and
- a) accept the additional costs by clicking on the  $\checkmark$  button or
- b) decline the cost claim by clicking on the  $\chi$  button.
- 4. The reason entered by the decision maker is shown to the billing partner as a tool-tip with an information symbol ① at the right end of the cost line.

Note: After accepting or declining a claim, an email will be sent to the user who has created the claim.

# Authorize/Reject additional costs

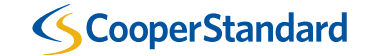

Authorize or decline additional costs (1/2)

| Ove | erviev | w of bill:       | as     | es              |                            |                                     |                                                           |         | 7                 |
|-----|--------|------------------|--------|-----------------|----------------------------|-------------------------------------|-----------------------------------------------------------|---------|-------------------|
| Т&Т |        | Case<br>Status   | Info   | Processing date | Order no                   | Steering partner<br>Billing partner | Consignor - Consignee<br>L:Consignor - Consignee          | nt [kg] | Costs<br>Revenues |
| Ŵ   | 0      | TSP<br>clearable | ©<br>Ş | 04.06.2019      | 10000177<br>2000117<br>STD | BACONDUCTOR DECE                    | Veenendaal(NL) - Herten(DE)                               | 12.00   | 623.00 EUR        |
| Ŵ   | 0      | TSP<br>priced    | ©      | 06.06.2019      | 10000170<br>2000122<br>STD | ENGINE REPORT                       | MODENA(IT) - Hulshout(BE)                                 | 35.00   | 500.00 EUR        |
| Ŵ   | 0      | TSP<br>priced    | IV     | 06.06.2019      | 10000173<br>2000123<br>STD | Telephoni vicingo ostranena         | Sint Job in't goor(BE) - Hulshout(BE)                     | 60.00   | 500.00 EUR        |
| Ŵ   | 0      | TSP<br>priced    | ©      | 01.07.2019      | 10000219<br>2000141<br>STD | ENGN PORTAGE                        | Herten(DE) - Hulshout(BE)<br>L:Herten(DE) - Rixensart(BE) | 33.00   | 500.00 EUR        |

| Costs / C      | Complaints                                     |             |             |            |                                                |    |             |
|----------------|------------------------------------------------|-------------|-------------|------------|------------------------------------------------|----|-------------|
| T&T            | Cost type<br>Text<br>Rate                      | Amount      | Vat Status  | Date       | Document no. internal<br>Document no. external |    | + >         |
| 10             | Freight charges<br>Spot prices / tender prices | 500.00 EUR  | price split | 04.06.2019 |                                                |    | 1<br>1<br>1 |
| <b>113</b> (1) | Liftgate                                       | 1000.00 EUR | complained  | 02.07.2019 |                                                | 1/ | ×<br>0      |
|                |                                                |             |             |            | 3                                              |    |             |

If a second authorization step and limit is defined, and the accepted claims exceed the defined limit, then additional authorization is required that a second user would need to authorize:

- Click the button to get a list of all claimed rating units or billing cases which need to be authorized
- 2. Click on the button low to access the rating unit that requires authorization
- 3. Either
- a) authorize the claim by pressing the button  $\checkmark$  or
- b) decline the claim to be authorized by pressing the button X

Note: If the cost line needs an authorization instead of a normal acceptance, the tool-tip of the button  $\checkmark$  states "Authorize costs" instead of "Accept costs". This authorization requires the FM user right "Authorize costs" per scheduling pool.

Authorization is only required if this is configured in the system by inet. Otherwise, all costs can directly be accepted without authorization.

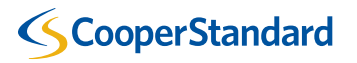

Authorize or decline additional costs (2/2)

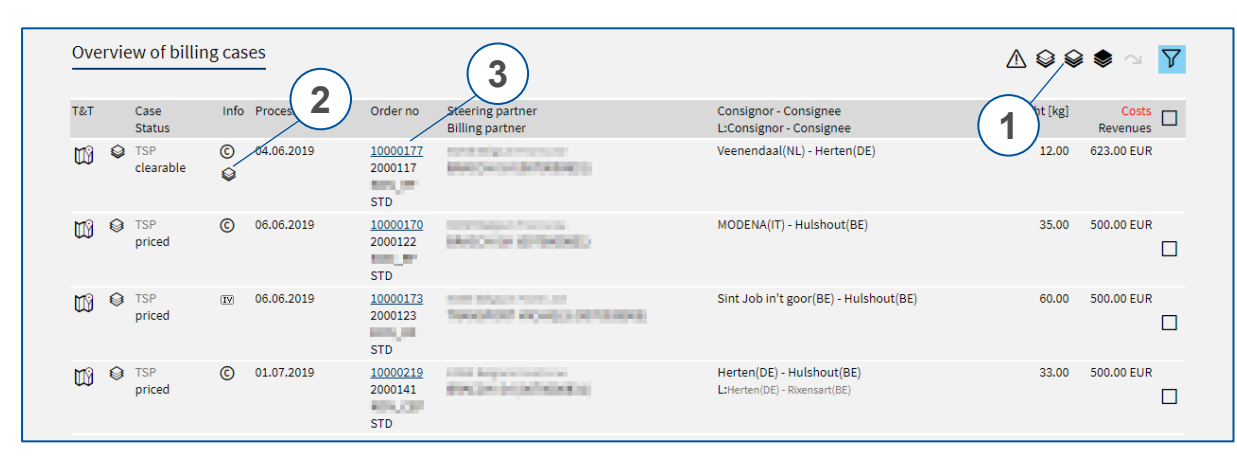

| Costs / C     | Complaints                                     |             |             |            |                                                |          |
|---------------|------------------------------------------------|-------------|-------------|------------|------------------------------------------------|----------|
| T&T           | Cost type<br>Text<br>Rate                      | Amount      | Vat Status  | Date       | Document no. internal<br>Document no. external | · +      |
| 11 1          | Freight charges<br>Spot prices / tender prices | 500.00 EUR  | price split | 04.06.2019 |                                                | 1<br>10  |
| <b>113</b> () | Liftgate                                       | 1000.00 EUR | complained  | 02.07.2019 |                                                | × ×<br>0 |
|               |                                                |             |             |            | 4                                              | )        |

If a second authorization step and limit is defined, and the accepted claims exceed the defined limit, then additional authorization is required that a second user would need to authorize:

- Click the button Solution to get a list of all claimed rating units or billing cases which need to be authorized
- 2. A claim entered on billing case level is indicated by the info flag
- Click on the order number to access the billing case that needs authorization
   Either
- a) authorize the claim by pressing the button  $\checkmark$  or
- b) decline the claim to be authorized by pressing the button  $\, {ig X} \,$

Note: If the cost line needs an authorization instead of a normal acceptance, the tool-tip of the button states "Authorize costs" instead of "Accept costs". This authorization requires the FM user right "Authorize costs" per scheduling pool. Authorization is only required if this is configured in the system by inet. Otherwise, all costs can directly be accepted without authorization.

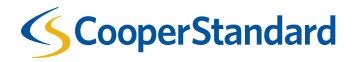

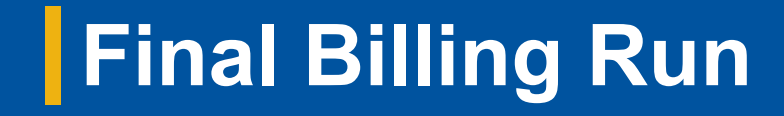

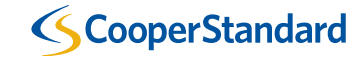

#### Final billing run (1/5)

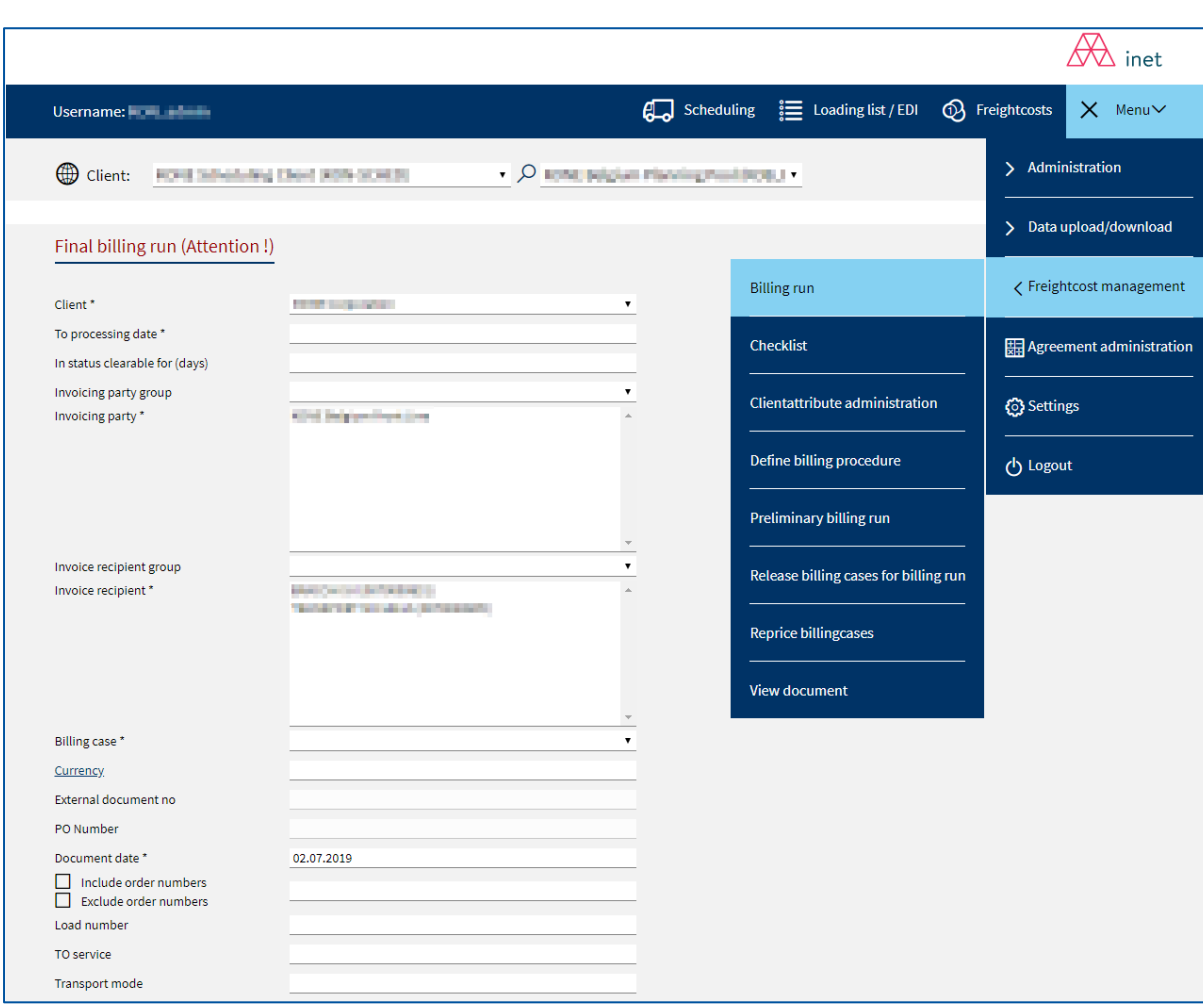

Credit notes (or invoices) will be created with the function billing run.

- Open the menu
- Click on the sub-menu "Freightcost management"
- Click on "Billing run"

Final billing run (2/5)

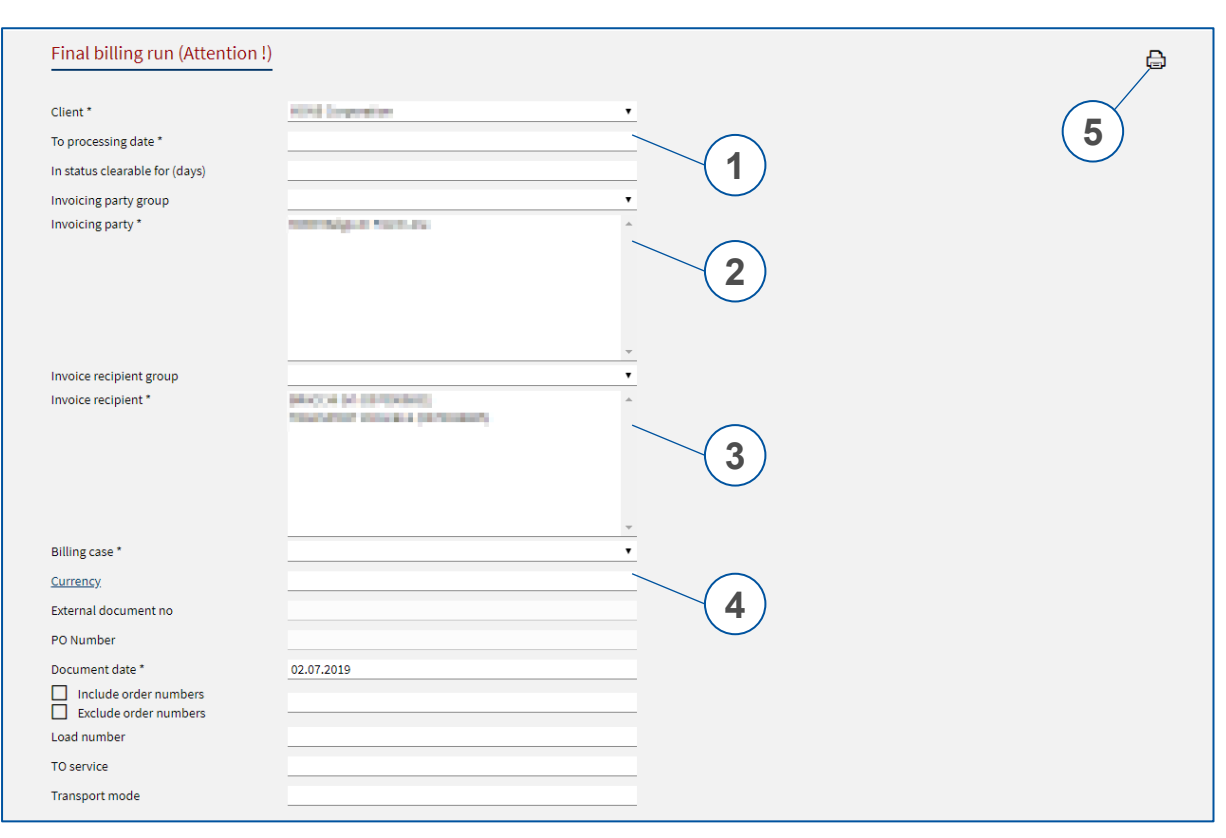

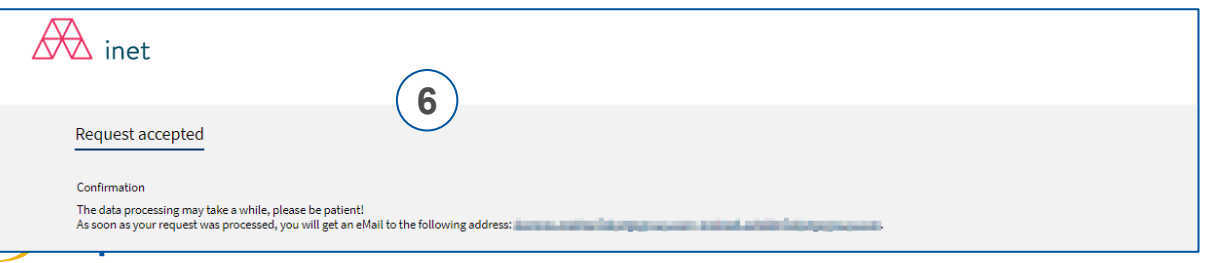

- To start a preliminary billing run manually, the following steps have to be done:
- 1. Enter the processing date to: Only clearable costs of billing cases with a processing date before the entered date are considered in this run.
- 2. Choose the steering partner(s) ("invoicing party").
- 3. Choose the billing partner(s) ("invoice recipient").
- 4. Optional: Enter the ISO currency code. The billing run will create a bill for that currency and therefore only costs in the entered currency are considered.
- 5. Start the billing run by clicking on the button  $\square$ .
- 6. It will be processed in the background and the user will be notified by email on completion you can close this window.

Final billing run (3/5)

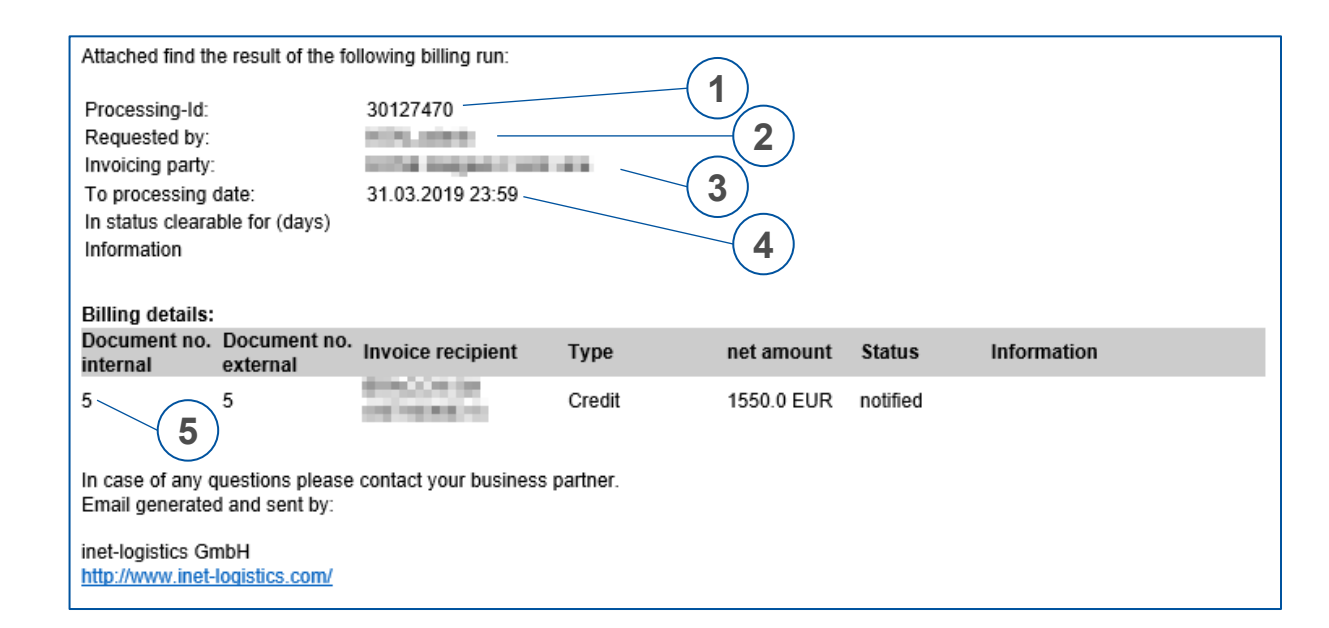

# Information provided in the email notification when document is ready:

- 1. Processing ID internal reference for debugging purposes
- 2. Requested by user who requested the preliminary billing run
- Invoicing party steering partner that was specified when requesting the preliminary billing run
- 4. To processing date only clearable billing cases with a processing date before this date were considered
- Document no. internal internal document number that is needed to access the document in the system

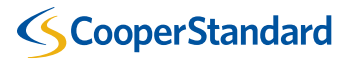

#### Final billing run (4/5)

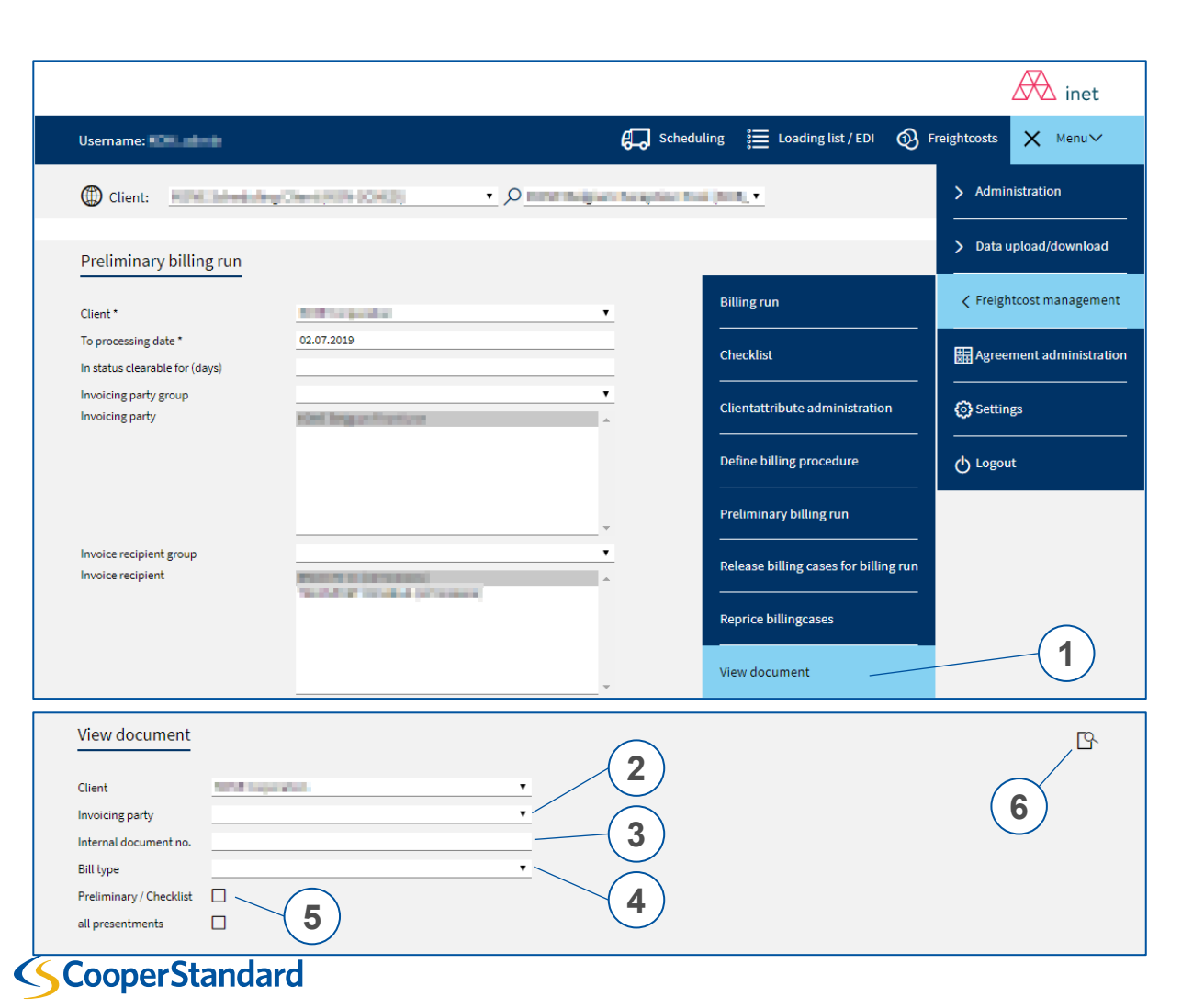

# Credit notes (or invoices) can be viewed and downloaded with the view document function:

- 1. Open the menu, click on the sub-menu "Freightcost management" and click on "View document".
- 2. Select the invoicing party
- 3. Enter the internal document number (stated to in the mail you received)
- 4. Select the type of the bill
- 5. Click the button  $\square$  to open the document

Note: In general, there can be more than one presentment for a bill. Clicking on the view document button will always display the "default" presentment. If the other presentment (e.g., the INVOIC) shall be viewed, the option "all presentments" has to be checked.

All created bills are also available in the overview of bills (see slide 38), where the default presentment (PDF invoice document) can be opened as well.

#### Final billing run (5/5)

| Clearing detail Document date: Orders by: 3<br>Clearing detail Document date: 0<br>Orders by: 3<br>Document No: Internal                                                                                                    | Page 2/2<br>5<br>02.07.2019<br>31.03.2019 |
|----------------------------------------------------------------------------------------------------|-------------------------------------------|
| Clearing detail Document date: O<br>Occument date: O<br>Case: O<br>Occument date: O<br>Case: O                                                                                                    | 5<br>02.07.2019<br>31.03.2019             |
| Counter de la counter de la counter de la counter de la counter de la counter de la counter de la counter de la counter la counter l | 02.07.2019                                |
| Case: Document No. internal                                                                                                    | 31.03.2017                                |
| Docarretin W. Internal                                                                                                    | TSP                                       |
| References Date / Order number / Details Calculation                                                                                                    | ,                                         |
| Send to: CREDITINOTE - 13.03.2019 10000015 6.836LM 9.552M3 Freight charges Spot prices / tender prices                                                                                                    | 500,00 0,0% A                             |
| 0553/4643 UVP Busies Total<br>7109/96                                                                                                    | 500,00                                    |
| 2000/1301<br>2000/1301<br>1PC 774.00 kg 300029034                                                                                                    |                                           |
| FTL 1 PC 185,001g 11246937                                                                                                    |                                           |
| 1 PC 143,00 kg 117/7803                                                                                                    |                                           |
| Involce to: 1 PC 334.0019 71010072                                                                                                    |                                           |
| 1 PC 45,004 9701732<br>1 PC 231,004 970022159                                                                                                    |                                           |
| 1 PC 137,00 kg 9008030189                                                                                                    |                                           |
| 1 PC 302,00 kg 900830295                                                                                                    |                                           |
| 1 PC 424.00 ig 900031724 9 900031724 1 400 ig 900031724 1 400 ig 900031724 1 40000000000000000000000000000000000                                                                                                    | 500,00 0,0% A                             |
| 035034663 DAP Bureles Total                                                                                                    | 500,00                                    |
| Your Customer nr. 000039301 1PC 231,00 kg                                                                                                    |                                           |
| Your VAT-nr. Fit. 1 PC 18500 kg                                                                                                    |                                           |
| Invoice nr. 5 Invoice date 02.07.2019 1PC 143.00 kg                                                                                                    |                                           |
| 1 PC 374,00 kg                                                                                                    |                                           |
| We credit you as per enclosed clearing detail: EUR 1.550,00 1PC 302,00 g                                                                                                    |                                           |
| 1 PC 424.00 ta                                                                                                    |                                           |
| 1 PC 137,60 kg                                                                                                    |                                           |
| 1 PC 45.00 kg                                                                                                    | F00.00 0.0%                               |
| Net amount: EUR 1.550,00 cr/s00026 1880LM 10.55MB (Freight charges Spot process) Additional Spot Spot and a 2 real particular to a compared to a compared to | 50,00 0,0% A<br>50,00 0,0% A              |
| A 0.0 % VAT dt: 1.550,00 ±UR 0,00 control to 100 control to 100 co | 550,00                                    |
|                                                                                                    |                                           |
|                                                                                                    |                                           |
|                                                                                                    |                                           |
| 1 PC 774,66 kg                                                                                                    |                                           |
| 1 C 424.00 kg                                                                                                    |                                           |
| 1 PC 137,00 9                                                                                                    |                                           |
| 1 PC 45,00 kg                                                                                                    |                                           |
| 2 PC 10.00 kg                                                                                                    |                                           |
|                                                                                                    |                                           |
|                                                                                                    |                                           |
|                                                                                                    |                                           |
|                                                                                                    |                                           |
|                                                                                                    |                                           |
|                                                                                                    |                                           |
|                                                                                                    |                                           |
|                                                                                                    |                                           |
| Net amount                                                                                                    | EUR 1.550,00                              |
| Dony 47 of Gross amount                                                                                                    | EUR 1.550,00                              |
| Page 1/2                                                                                                    |                                           |
|                                                                                                    |                                           |

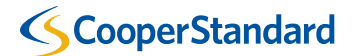

# Invoicing Procedure in Coupa

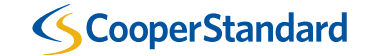

#### **Cooper Standard Carrier Invoicing Procedure**

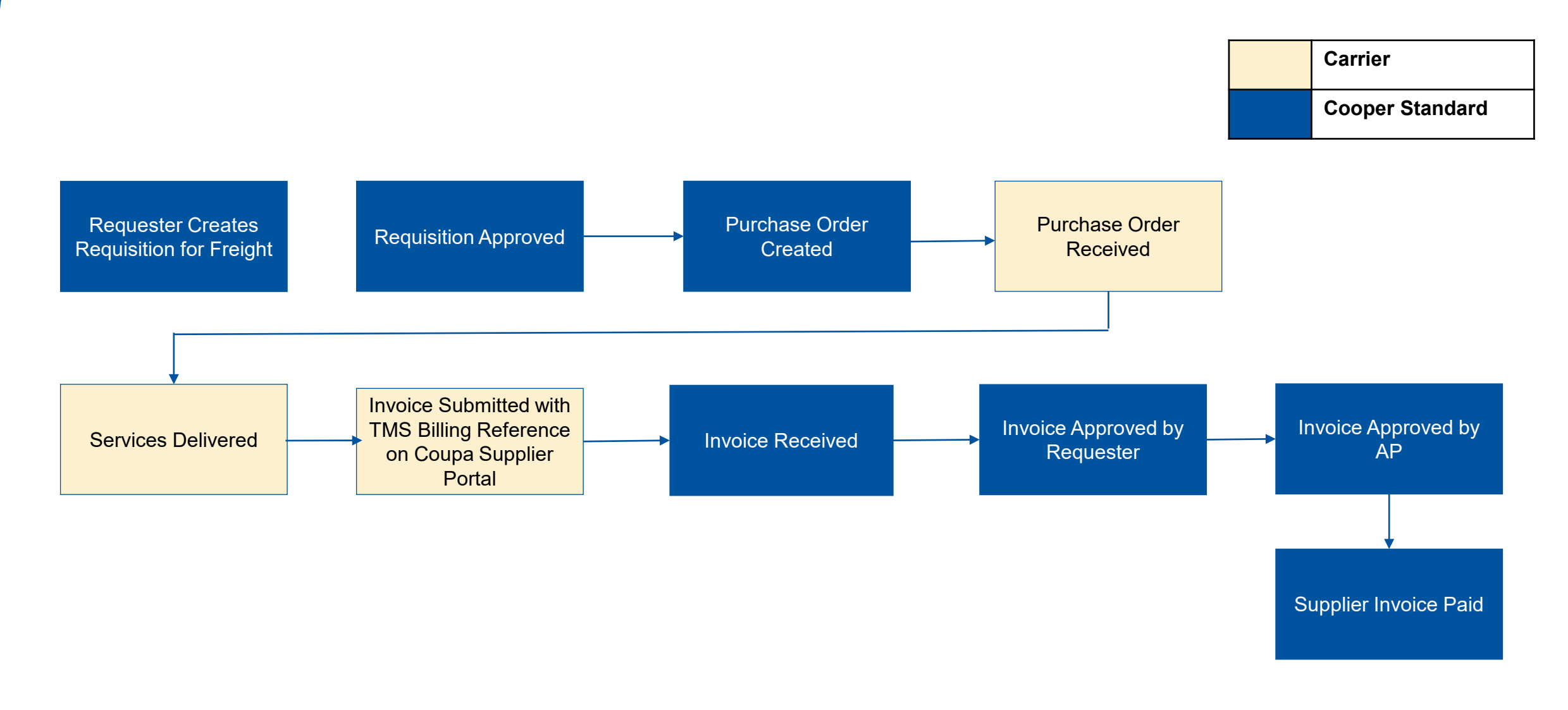

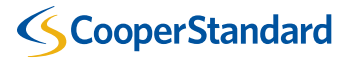

#### **Purchase Order Received by Carrier**

Purchase Orders

- 1. Carriers will receive Purchase Orders and submit Invoices/Credit Memos via the Coupa Supplier Portal (CSP)
  - Carriers will receive a unique PO per Cooper Standard Plant

#### Purchase Instructions From Customer Order Number Refer to our standard Terms and Conditions here: http://cooperstandard.com/sites/default/files/CSA\_PO\_Terms\_and\_Conditions\_Final.pdf Received per Click the 💺 Action to Invoice from a Purchase Order **Create Invoice** Plant (yellow coins) View All Export to ~ Search $\sim$ Total Assigned To PO Number Order Date Acknowledged At Items Unanswered Comments Actions Status Grünberg Plant - Transportation Billing PL10546240 02/10/25 No None Issued None e 1e PL10546239 02/10/25 Myślenice Plant - Transportation Billing No Issued None None PL10546238 02/10/25 Issued None Bielsko-Biala Plant - Transportation Billing No None ig ig Create **Credit Memo**

ScooperStandard

#### Coupa Supplier Portal - https://supplier.coupahost.com

(red coins)

2. Carriers must submit an invoice that matches the billing run calculation total from the TMS

 Important: To submit an invoice to Cooper Standard in the Coupa Supplier Portal, you must enter the Net Amount and VAT Tax Rate (%) that is calculated in the TMS Billing Run. This must be separate lines on the invoice in the Coupa Supplier Portal

| CEVA Ground    | Logistics Poland Sp. z, Plac Bankov                                             | wy 2, PL-00-095 Warszawa                      |                             | Page 3/3                        |  |  |  |
|----------------|---------------------------------------------------------------------------------|-----------------------------------------------|-----------------------------|---------------------------------|--|--|--|
| Clearing       | detail                                                                          |                                               | Document<br>Document date:  | ComplexInvoice123<br>21.01.2025 |  |  |  |
| Cooper Standa  | rd Polska SP. z o.o.                                                            |                                               | Orders by:                  | 20.01.2025                      |  |  |  |
| Piekarska 77   |                                                                                 |                                               | Case: TSP                   |                                 |  |  |  |
| PL-43300 Biels | sko-Biala                                                                       |                                               | Document No. internal       | 15                              |  |  |  |
| References     | Date / Order number / Details                                                   |                                               | Calculation                 |                                 |  |  |  |
| 100233         | 16.01.2025 M: D8 Outbound 2<br>FCA Altdorf                                      | 0.400LM 2.496M3                               | Freight charges all-in rate | 358,00 23,0% PL D               |  |  |  |
| COS_RF         | Cooper Standard Polska SP. z o.o.                                               | STG Stanztechnik GmbH und Co K                | Penalty (no VAT)            | 7,00 0,0% PL X                  |  |  |  |
| LIL            | 2 PCS 1.510,00 kg                                                               | DE-64032 Alldon                               | Total                       | 371,00                          |  |  |  |
| -              | 16.01.2025 M: D2 Outbound 2                                                     | 0.400LM 2.496M3                               | Freight charges all-in rate | 725,23 0,0% PL D                |  |  |  |
| 100236         | FCA Altdorf                                                                     |                                               | Fuel surcharge              | 7,25 0,0% PL D                  |  |  |  |
| COS_RF         | Cooper Standard Polska SP. z o.o.                                               | Sanko Gosei UK LTD                            | Penalty (no VAT)            | 88,45 0,0% PL X                 |  |  |  |
| LIL            | PL-43300 Bielsko-Biala<br>2 PCS 1.510,00 kg                                     | GB-WN8 8EB Skelmersdale                       | Total                       | 820,93                          |  |  |  |
|                | 16.01.2025 M: D8 Inbound 2                                                      | 0.400LM 2.496M3                               | Freight charges all-in rate | 984,00 23,0% PL D               |  |  |  |
| 100239         | FCA Altdorf                                                                     |                                               | Fuel surcharge              | 3,50 23,0% PL D                 |  |  |  |
| COS_RF         | STG Stanztechnik GmbH und Co K                                                  | Cooper Standard Polska SP. z o.o.             | Penalty (no VAT)            | 9,00 0,0% PL X                  |  |  |  |
| LTL            | DE-84032 Altdorf<br>2 PCS 1.510.00 kg                                           | PL-43300 Bielsko-Biala                        | Total                       | 996,50                          |  |  |  |
|                | 16.01.2025 M: D2 Outbound 3                                                     | 0.400LM 2.496M3                               | Freight charges all-in rate | 824,94 0,0% PL D                |  |  |  |
| 100237         | FCA Altdorf                                                                     |                                               | Fuel surcharge              | 8,24 0,0% PL D                  |  |  |  |
| COS_RF<br>LTL  | Cooper Standard Polska SP. z o.o.<br>PL-43300 Bielsko-Biala<br>2 PCS 1510.00 kg | Sanko Gosei UK LTD<br>GB-WN8 8EB Skelmersdale | Total                       | 833,18                          |  |  |  |

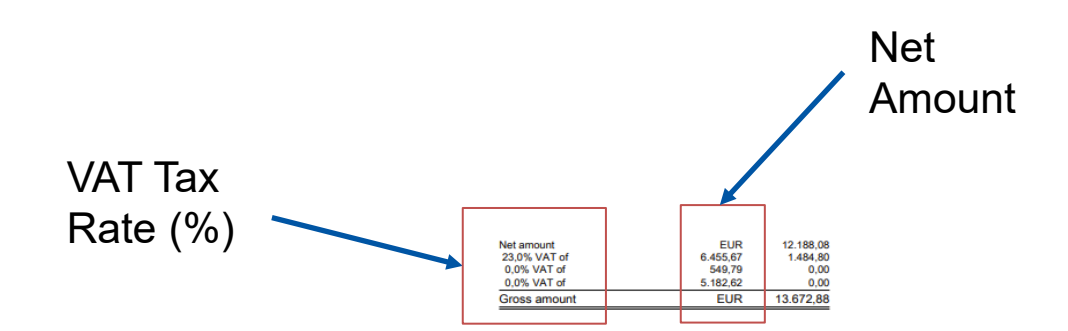

Coupa Supplier Portal - https://supplier.coupahost.com

#### **Carrier Invoice Submission**

3. Enter Invoice Number (this would be the invoice number generated by the Carrier's ERP system)

| 🔅 General Info | )        | 🔗 From                 |                                     |
|----------------|----------|------------------------|-------------------------------------|
| * Invoice #    |          | * Supplier             | Ceva Direct Sp. z o.o.   0000156838 |
| * Invoice Date | 02/10/25 | * Supplier VAT ID      | PL9512464428 🐱                      |
| Payment Term   | N060     | * Invoice From Address | Ceva Direct Sp. z o.o.              |
| Date of Supply | 02/10/25 |                        | 02-822 Warszawa                     |
| * Currency     | EUR 🗸    |                        | Poland                              |

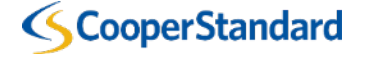

- 4. Carriers must include the correct TMS Billing Reference on each invoice.
- The TMS Billing Reference is in the header on the second page of the TMS Billing Document
- This field is critical to check the gross total of your invoice vs. the billing run calculation in the TMS
- If you invoice does not match the TMS billing run, you invoice will be rejected, and it will need to be resubmitted

| CEVA Ground Lo                                                    | ogistics Poland Sp. z, Plac Banko                                                                                  | wy 2, PL-00-095 Warsz                                       | awa                   |                                                                            |                                              | Page 2/3                                                                                                    |                             |         |                         |   |
|-------------------------------------------------------------------|----------------------------------------------------------------------------------------------------|-------------------------------------------------------------|-----------------------|----------------------------------------------------------------------------|----------------------------------------------|----------------------------------------------------------------------------------------------------|-----------------------------|---------|-------------------------|---|
| Clearing C<br>Cooper Standard<br>Piekarska 77<br>PL-43300 Bielsko | <b>Jetail</b><br>Polska SP. z o.o.<br>D-Biala                                                                      |                                                             |                       | Document<br>Document date:<br>Orders by:<br>Case:<br>Document No. internal | Complex<br>21.01.20<br>20.01.20<br>TSP<br>15 | :Invoice123<br>125<br>125                                                                                                |                             |         | Cooper Invoice Header   |   |
| References                                                        | Date / Order number / Details                                                                                      |                                                             |                       | Calculation                                                                |                                              | ,                                                                                                    |                             |         | cooper involce header   |   |
| 100226<br>COS_RF<br>.TL                                           | 16.01.2025 M: D2 Inbound 1<br>FCA Altdorf<br>Sanko Gosei UK LTD<br>GB-WN8 8EB Skelmersdale<br>2 PCS 1.510,00 kg    | 0.400LM<br>Cooper Standard Polska<br>PL-43300 Bielsko-Biala | 2.496M3<br>SP. z o.o. | Freight charges all-in rate<br>Penalty (no VAT)<br>Fuel surcharge<br>Total |                                              | 834,00         0,0% PL D2           5,00         0,0% PL XV           8,34         0,0% PL D2           847,34         0 | * Split Payment             | No 🖌    |                         |   |
| 100227<br>COS_RF<br>LTL                                           | 16.01.2025 M: D8 Premium 3<br>FCA Altdorf<br>STG Stanztechnik GmbH und Co K<br>DE-84032 Altdorf<br>3 PCS 573,00 kg | 0.800LM<br>Cooper Standard Polska<br>PL-43300 Bielsko-Biala | 3.744M3<br>SP. z o.o. | Freight charges all-in rate<br>Fuel surcharge<br>Total                     |                                              | 720,00 23,0% PL D8<br>14,89 23,0% PL D8<br>734,89                                                                        | Mechanism * Exchange Rate 🥡 | 0.23886 | TMS Billing Reference 1 | 5 |

#### TMS Billing Run

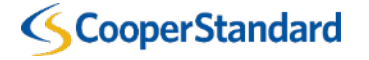

5. To submit an invoice to Cooper Standard in the Coupa Supplier Portal, you must enter the Net Amount and VAT Tax Rate (%) that is calculated in the TMS Billing Run. This must be separate lines on the invoice in the Coupa **Supplier Portal** 

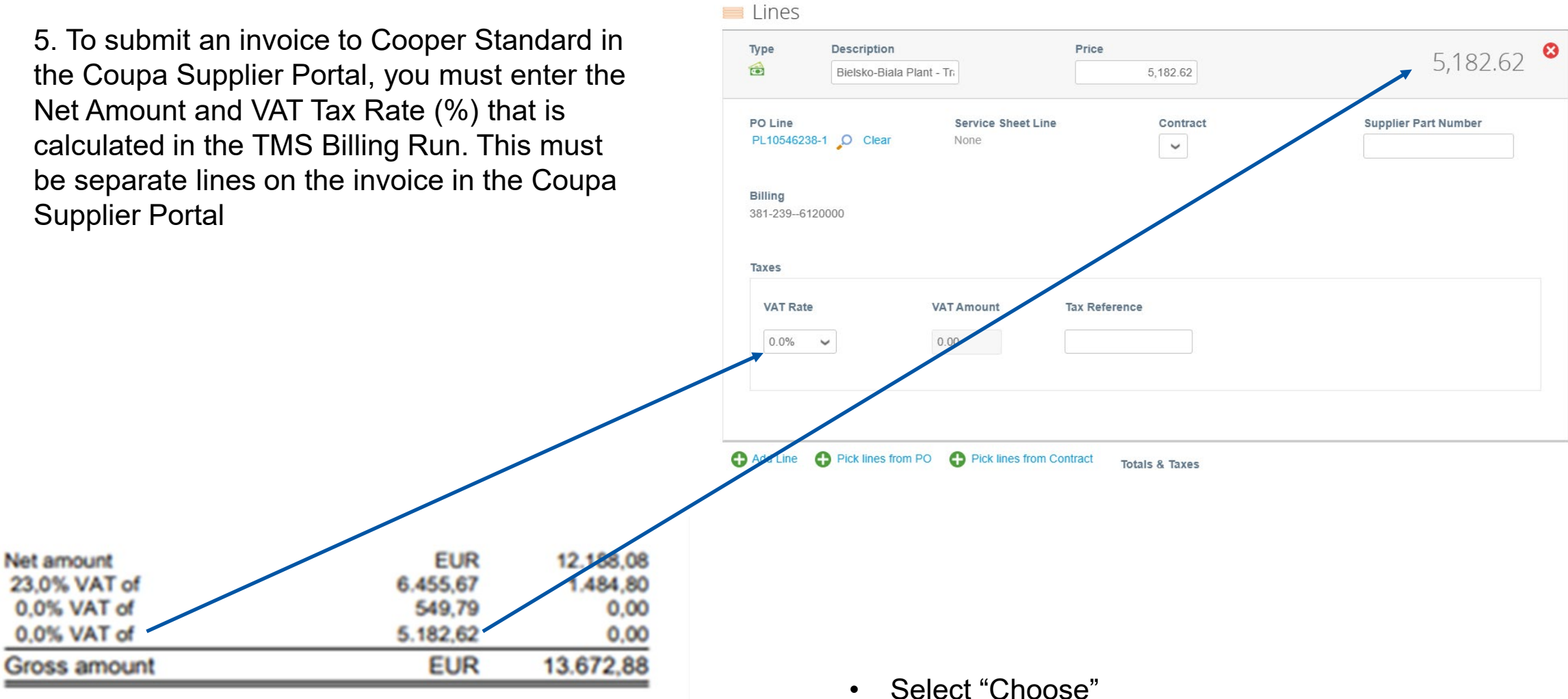

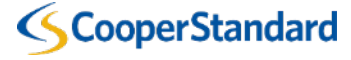

6. For billing runs with multiple net amount and tax code lines, add a new line in the Coupa Supplier Portal and map the new invoice line to the PO.

|                  | Description     |                   | Price         | 5 182 62             |
|------------------|-----------------|-------------------|---------------|----------------------|
|                  | Bielsko-Biala F | Plant - Tr        | 5,182.62      | 5,102.02             |
| PO Line          |                 | Service Sheet Lin | e Contract    | Supplier Part Number |
| PL105462         | 238-1 🔎 Clear   | None              | ~             |                      |
|                  |                 |                   |               |                      |
| Billing          | 2400000         |                   |               |                      |
| 381-2396         | 5120000         |                   |               |                      |
|                  |                 |                   |               |                      |
|                  |                 |                   |               |                      |
| Taxes            |                 |                   |               |                      |
| Taxes            | *0              | VATAmount         | Tax Reference |                      |
| Taxes<br>VAT Ra  | te              | VAT Amount        | Tax Reference |                      |
| Taxes<br>VAT Rat | te<br>V         | VAT Amount        | Tax Reference |                      |
| Taxes<br>VAT Rat | te<br>V         | VAT Amount        | Tax Reference |                      |
| Taxes<br>VAT Rat | te              | VAT Amount        | Tax Reference |                      |
| Taxes<br>VAT Rat | te<br>✓         | VAT Amount        | Tax Reference |                      |
| Taxes<br>VAT Rat | te<br>V         | VAT Amount        | Tax Reference |                      |

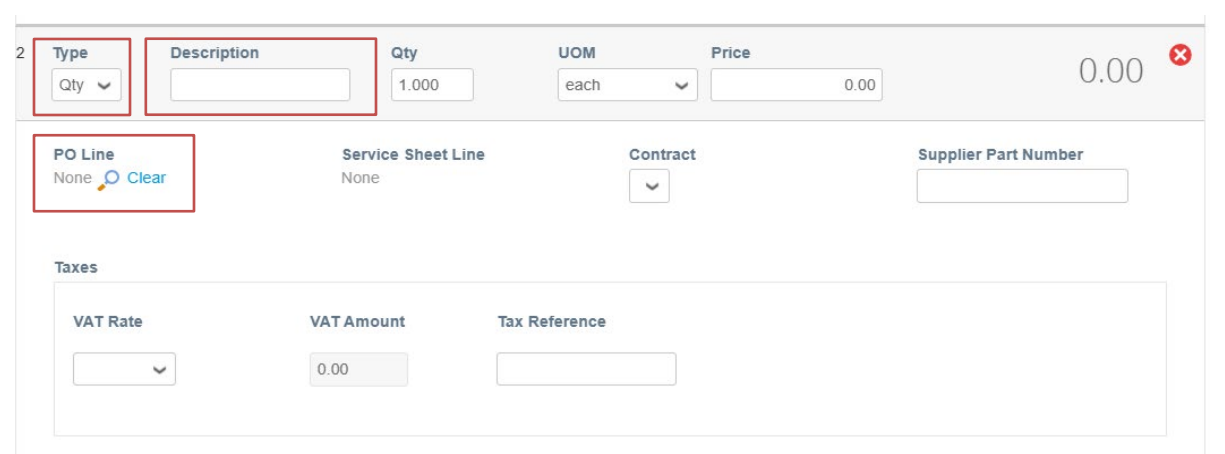

- For the new line, change the "type" from "Qty" to "Amount"
- Copy the description from the first invoice line item
- Select the "magnifying glass

| Pick Order Li   | ne(s)     |                                              |      |      |          |       |          | ×                      |
|-----------------|-----------|----------------------------------------------|------|------|----------|-------|----------|------------------------|
| Invoice Line    |           |                                              |      |      |          |       |          |                        |
| Line            | Туре      | Description                                  | NON  |      | Quantity |       | Price    | Total                  |
| 2               | Quantity  |                                              | each |      | 1.0      |       | 0.00     | 0.00                   |
| PO Lines        |           |                                              |      |      |          |       |          |                        |
|                 |           |                                              |      | View | All      | ~     | Advanced | Search 🔎               |
| Match Condition | Match all | l conditions                                 |      |      |          |       | А        | dd group of conditions |
| Filter By PO Nu | imber     | V Filter Clause PL10546238 ×                 |      | 7    |          |       |          | 0                      |
|                 |           |                                              |      |      |          |       |          | Cancel Search          |
| PO Number       | Line 🔺    | Item                                         | I    | NOM  | Qty      | Price | Invoiced | Actions                |
| PL10546238      | 1         | Bielsko-Biala Plant - Transportation Billing | ٢    | lone | None     | None  | 0.00     | Choose                 |
| • Se            | elect     | "Choose"                                     |      |      |          |       |          |                        |

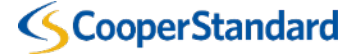

11.

#### **Carrier Invoice Submission**

7. Enter the Net Amount and VAT Tax Rate (%) that is calculated in the TMS Billing Run for the 2<sup>nd</sup> line. This must be separate lines on the invoice in the Coupa Supplier Portal

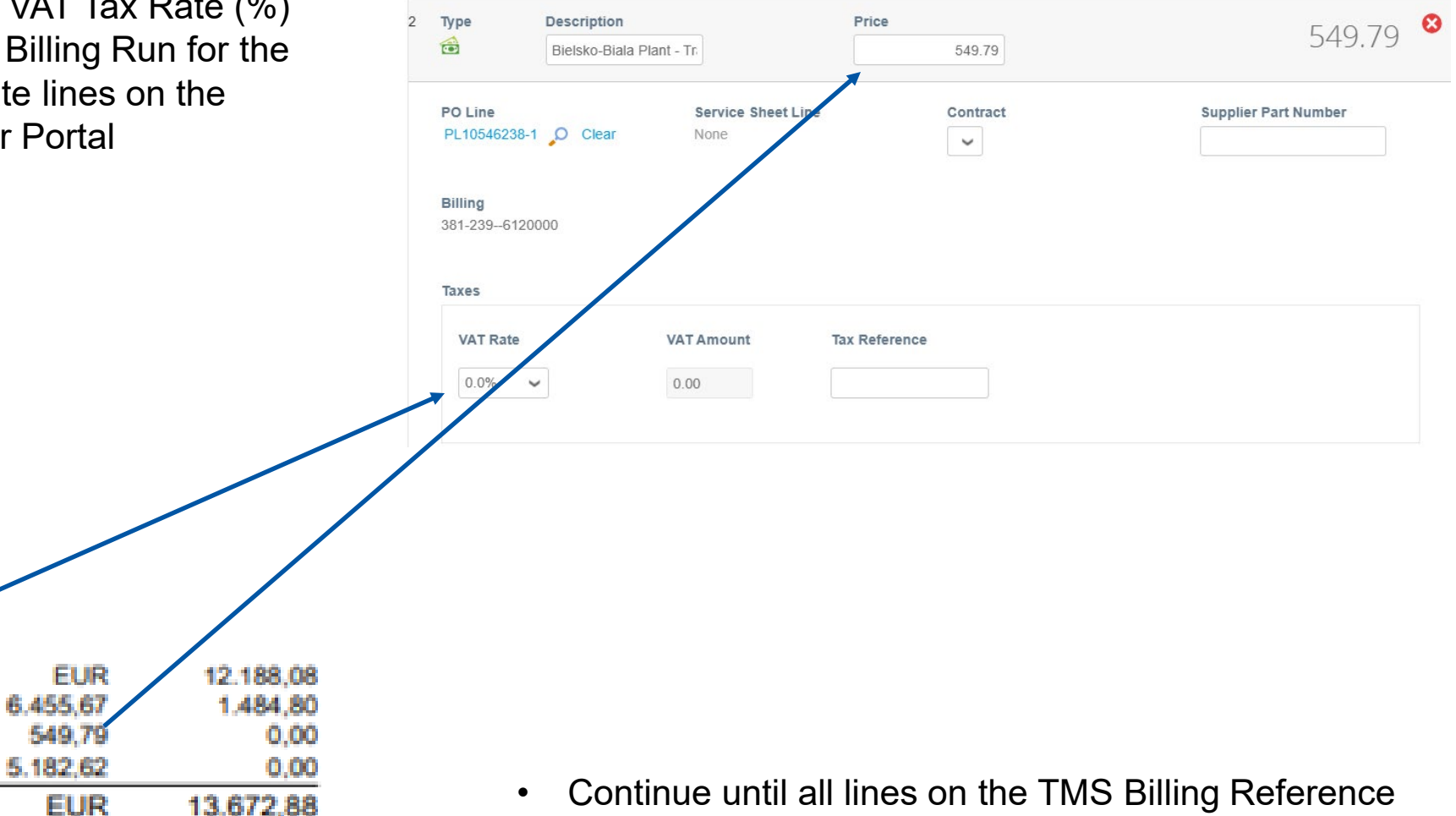

 Continue until all lines on the TMS Billing Reference summary have been entered

Net amount 23.0% VAT of

0.0% VAT of

0.0% VAT of

Gross amount

## **Carrier Invoice Submission**

8. Select "Calculate" to calculate the gross total of your invoice after all lines have been entered

| Shipping  |               |                           |           |
|-----------|---------------|---------------------------|-----------|
| VAT       |               | ~                         |           |
|           | Tax Reference | Enter a tax reason descri | ption.    |
| Handling  |               |                           |           |
| VAT       |               | ~                         |           |
|           | Tax Reference | Enter a tax reason descri | ption.    |
| Misc      |               |                           |           |
| VAT       |               | ~                         |           |
|           | Tax Reference | Enter a tax reason descri | ption.    |
| Total VAT |               | 6,206.46 PLN              | 1,484.80  |
| Net Total |               | 50,946.17 PLN             | 12,188.08 |
| Gross     | Total         | 57,152.64 PLN 13          | ,672.88 E |

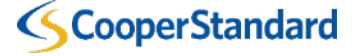

#### **Carrier Invoice Submission**

9. Select "Submit" to submit your invoice to Cooper Standard

| Lines Net<br>Lines VAT | Total<br>Totals | 12,188.08<br>1,484.80           |
|------------------------|-----------------|---------------------------------|
| Shipping               |                 |                                 |
| VAT                    |                 | • 0.00                          |
|                        | Tax Reference   | Enter a tax reason description. |
| Handling               |                 |                                 |
| VAT                    |                 | • 0.00                          |
|                        | Tax Reference   | Enter a tax reason description. |
| Misc                   |                 |                                 |
| VAT                    |                 | ♥ 0.00                          |
|                        | Tax Reference   | Enter a tax reason description. |
| Total VAT              |                 | 6,206.46 PLN 1,484.80 EUR       |
|                        |                 | 50,946.17 PLN 12,188.08 EUR     |
| Net Total              |                 |                                 |

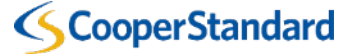

#### **Carrier Invoice Submission**

10. Carrier sends invoice to Cooper Standard

|   | Taxes          |                   |                         |                     |                               |                           |             |   |
|---|----------------|-------------------|-------------------------|---------------------|-------------------------------|---------------------------|-------------|---|
|   | VAT Rate       |                   | VAT Amount              | Tax Refere          | nce                           |                           |             |   |
|   | 0.0%           |                   | 0.00                    |                     |                               |                           |             |   |
|   |                |                   |                         |                     |                               |                           |             |   |
|   |                |                   |                         |                     |                               |                           |             |   |
|   |                |                   |                         |                     |                               |                           |             |   |
| 2 | Туре           | Description       |                         | Price               |                               |                           | 5/19/79     | Θ |
|   |                | Bielsko-Biala Pl  | ant - Tr                |                     | 549.79                        |                           | 5-5.75      |   |
|   | PO Line        |                   |                         |                     |                               |                           | Part Number |   |
|   | PL10546238-1   | O Cle Are         | You Ready to Se         | end?                |                               | ×                         | arthumber   |   |
|   |                | Coup              | a is about to create ar | n invoice on your b | ehalf. Please make sure you a | are not attaching another |             |   |
|   | Billing        | Invoid            | e to this transaction a | is the Coupa gene   | rated PDF is your and your cu | stomers legal involce.    |             |   |
|   | 381-2396120000 |                   |                         |                     |                               |                           |             |   |
|   |                |                   |                         |                     | Continue Editing              | Send Invoice              |             |   |
|   | Taxes          |                   |                         |                     |                               |                           |             |   |
|   | VAT Rate       |                   | VAT Amount              | Tax Refere          | nce                           |                           |             |   |
|   | 0.0%           |                   | 0.00                    |                     |                               |                           |             |   |
|   | 0.078 •        |                   | 0.00                    |                     |                               |                           |             |   |
|   |                |                   |                         |                     |                               |                           |             |   |
|   |                |                   |                         |                     |                               |                           |             |   |
|   |                |                   |                         |                     |                               |                           |             |   |
| 3 | Туре           | Description       |                         | Price               |                               |                           | 6,455,67    | 0 |
|   |                | leisko-Biala Plar |                         |                     | 0,455.07                      |                           |             |   |
|   | PO Line        |                   | Service Sheet           | Line                | Contract                      | Supplier                  | Part Number |   |
|   | PL10546238-1   | O Clear           | None                    |                     | ~                             |                           |             |   |
|   |                |                   |                         |                     |                               |                           |             |   |
|   |                |                   |                         |                     |                               |                           |             |   |

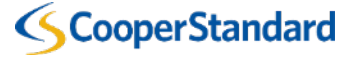